how to do step response

#### ChatGPT said:

Step response analysis is useful for understanding how a system reacts to a sudden change, typically a step input. The method depends on whether you're working with electronics (e.g., circuits), control systems, or mechanical systems. Here's a general approach:

# 1. Step Response in Circuits

If analyzing an RC (resistor-capacitor) or RL (resistor-inductor) circuit:

- Apply a **step voltage** (e.g., switching from 0V to 5V).
- Use Kirchhoff's laws to derive the differential equation.
- Solve for **voltage or current** over time using:
  - **First-order circuits (RC, RL)**: Exponential response
    - VC(t)=Vfinal+(Vinitial-Vfinal)e-t/TV\_C(t) = V\_{final} + (V\_{initial} V\_{final}) e^{-t/tau}VC(t)=Vfinal+(Vinitial-Vfinal)e-t/T
    - T=RC\tau = RCT=RC for an RC circuit, T=L/R\tau = L/RT=L/R for an RL circuit
  - Second-order circuits (RLC): Damped oscillatory response

# 2. Step Response in Control Systems

- Define the system's **transfer function** H(s)H(s)H(s) in the Laplace domain.
- Multiply by the Laplace transform of a step input (1/s1/s1/s).
- Take the inverse Laplace transform to get the time-domain response.
- Analyze key characteristics: rise time, settling time, overshoot, steady-state error.

# 3. Step Response in Mechanical Systems

• Apply a **sudden force** or displacement.

- Use Newton's laws or differential equations to model the response.
- Solve for motion over time (e.g., damped oscillations in a mass-spring system).

# Practical Method (Using Arduino or Sensors)

If you're doing a step response with a sensor (e.g., measuring an LED's brightness response to input changes):

- 1. Apply a sudden change in input (e.g., pressing a button).
- 2. Measure the output over time using a microcontroller.
- 3. Plot the data to observe the transient and steady-state behavior.

Are you working on a specific system for this?

#### 40

You said: in circuits using resistor

ChatGPT said:

Reasoned about step response in circuits for 6 seconds

In an RC circuit—a resistor (R) in series with a capacitor (C)—the step response describes how the voltage across the capacitor changes when a step input (a sudden change in voltage) is applied. Here's how you can analyze it:

# 1. Charging a Capacitor

• Circuit Setup:

You have a resistor RRR connected in series with a capacitor CCC and a voltage source that steps from 0 to VVV at t=0t = 0t=0.

• Kirchhoff's Voltage Law (KVL):

The voltage from the source is divided between the resistor and the capacitor:  $V=VR(t)+VC(t)V = V_R(t) + V_C(t)V=VR(t)+VC(t)$ where  $VR(t)=R \cdot I(t)V_R(t) = R \cdot Cdot I(t)VR(t)=R \cdot I(t)$  and  $I(t)=CdVC(t)dtI(t) = C \cdot I(t) + C(t) + C(t) +$ 

## • Differential Equation:

Substituting the expression for I(t)I(t)I(t) into KVL gives: V=RCdVC(t)dt+VC(t)V = RC \frac{dV\_C(t)}{dt} + V\_C(t)V=RCdtdVC(t)+VC(t)

 Solution for VC(t)V\_C(t)VC(t): Solving this first-order linear differential equation (with the initial condition VC(0)=0V\_C(0)=0VC(0)=0) leads to: VC(t)=V(1-e-tRC)V\_C(t) = V\left(1 - e^{-\frac{t}{RC}}\right)VC(t)=V(1-e-RCt) Here, the term T=RC\tau = RCT=RC is known as the **time constant** of the circuit. After a time t=Tt = \taut=T, the capacitor voltage reaches approximately 63.2% of the final voltage VVV.

# 2. Discharging a Capacitor

## • Circuit Setup:

Suppose the capacitor is initially charged to VVV and then allowed to discharge through the resistor (with the voltage source disconnected).

## • Voltage Decay Equation:

Applying KVL during discharge (where the only components are the resistor and the capacitor) gives:

 $0=RCdVC(t)dt+VC(t)0 = RC \frac{dV_C(t)}{dt} + V_C(t)0=RCdtdVC(t)+VC(t)$ Solving this with the initial condition VC(0)=VV\_C(0) = VVC(0)=V results in: VC(t)=V e-tRCV\_C(t) = V\,e^{-\frac{t}{RC}}VC(t)=Ve-RCt

This shows that the voltage exponentially decays with the same time constant  $\tau$ =RC\tau = RC $\tau$ =RC.

# 3. Practical Steps for Measurement

## • Step Input:

Use a function generator or a switching circuit to create a step change from 0V to VVV.

• Observation:

Connect an oscilloscope across the capacitor. When the step is applied, you should see the capacitor voltage gradually rise (or fall, if discharging) following the exponential curves described above.

## • Time Constant Measurement:

Measure the time it takes for the voltage to reach approximately 63.2% of its final value during charging, or to drop to 36.8% during discharging; this time is  $\tau=RC$ \tau = RC $\tau=RC$ .

This process is fundamental in understanding how simple circuits respond to sudden changes and is widely applied in timing circuits, filters, and many other electronic applications.

#### You said:

should I use a xiao esp32c3 or a rp2040 xiao or attiny412

#### ChatGPT said:

Reasoned about microcontroller selection for 11 seconds

Choosing between the Xiao ESP32-C3, the RP2040 Xiao, and the ATtiny412 largely depends on your project requirements. Here are some key considerations:

## 1. Connectivity and Features

- Xiao ESP32-C3:
  - Connectivity: Built-in Wi-Fi and Bluetooth Low Energy (BLE) make it ideal for IoT projects or any application that requires wireless communication.
  - **Processing:** It uses a RISC-V core that is capable of handling moderately complex tasks.
  - When to Choose: If your project needs network connectivity or remote control, the ESP32-C3 is a strong candidate.
- RP2040 Xiao:
  - Processing: Powered by dual ARM Cortex-M0+ cores running at 133 MHz, it provides good processing power and is excellent for tasks requiring parallel processing or complex I/O operations (thanks to its Programmable I/O or PIO).
  - **Connectivity:** It does not have built-in wireless connectivity, so if you need that, you'd have to add an external module.
  - When to Choose: Opt for the RP2040 if your project demands higher computational performance or flexible interfacing, and connectivity isn't a priority.
- ATtiny412:
  - **Simplicity:** A compact AVR microcontroller with limited memory and peripherals. It's designed for simpler tasks with minimal resource requirements.

- **Power Consumption:** Generally low-power and cost-effective, but with far fewer I/O pins and less processing headroom compared to the others.
- When to Choose: If your application is simple, doesn't require networking or heavy computation, and you need a very low-cost or minimal board solution, the ATtiny412 could be the right choice.

# 2. Project Considerations

- Processing Needs:
  - If you need robust processing for tasks like handling multiple sensors, performing complex algorithms, or managing real-time operations, the RP2040's dual-core architecture is a plus.
- I/O Requirements:
  - Consider how many inputs/outputs you need. The RP2040 often provides more flexible I/O options (especially via PIO) compared to a small AVR like the ATtiny412.

#### • Ease of Development:

- All three platforms can be programmed using environments like the Arduino IDE, though each might have its unique libraries and community support.
- The ESP32-C3 and RP2040 have vibrant communities and abundant resources, which can ease development for more complex projects.
- Power and Size Constraints:
  - For battery-powered or space-constrained applications, the ATtiny412's minimal footprint and low power draw might be ideal, provided its limitations align with your needs.

# 3. Summary

- **Choose the Xiao ESP32-C3** if you need integrated wireless connectivity (Wi-Fi/BLE) along with a reasonable level of processing power for connected applications.
- **Choose the RP2040 Xiao** if your project demands higher processing capabilities and flexible I/O, and you don't necessarily require built-in wireless features.
- **Choose the ATtiny412** for simple, low-power, cost-effective applications where minimal computational resources and fewer I/O are acceptable.

Ultimately, the best choice depends on your specific project goals. If you provide more details about your application—such as whether wireless connectivity is needed, the complexity of the tasks, or any size and power limitations—I could offer a more targeted recommendation.

#### You said:

this is my project: Project Sketch¶ I want to create an interactive activity where LEDs light up in white in a certain shape, and the user has to draw the same shape. This will be done using touch sensors at specific points. When each touch sensor is pressed, the LED color will change to green. If the wrong LED's touch sensor is pressed, the LED will blink red and the screen will say incorrect. In a way, it will be like interactive Connect the Dots. If you make contact with each dot necessary to complete the shape, the small screen in the corner will say correct. If you do not do it correctly, you will get another chance. This will continue until you get the shape correct. This project will be designed to help children learn how to write numbers and letters.

#### ChatGPT said:

Reasoned about interactive LED drawing project for 11 seconds

Based on your project—a multi-input interactive activity with LED arrays, touch sensors, and a display—the RP2040 Xiao is likely the best fit. Here's why:

# **Processing and I/O Requirements**

- RP2040 Xiao:
  - Dual-core Processing: Its two ARM Cortex-M0+ cores running at 133 MHz provide plenty of processing power to handle simultaneous tasks, such as updating the display, processing touch inputs, and controlling LED animations.
  - Flexible I/O: It offers a rich set of general-purpose I/O pins that can easily interface with multiple touch sensors and LED drivers. Additionally, its Programmable I/O (PIO) feature is excellent for managing timing-sensitive operations like driving addressable LED strips.
- Xiao ESP32-C3:

- **Wireless Connectivity:** While the ESP32-C3 includes Wi-Fi and BLE (which is great for IoT applications), your project doesn't appear to require network connectivity.
- **Sufficient Processing:** It's capable but may introduce additional complexity if you're not planning on using its connectivity features.
- ATtiny412:
  - Limited Resources: Although cost-effective and low-power, the ATtiny412 offers very limited memory, processing power, and I/O pins. This makes it less ideal for a project that involves handling a display, multiple sensors, and dynamic LED control.

# **Project Alignment**

• Interactive LED and Display Control:

The RP2040 Xiao's performance and available libraries make it easier to program dynamic LED color changes (e.g., switching from white to green or blinking red) and update on-screen messages quickly.

#### • Multiple Sensor Inputs:

With a robust I/O portfolio, the RP2040 can comfortably handle several touch sensors, ensuring that each sensor's input is accurately read and processed to determine if the correct shape is being drawn.

## • Expandability:

Should you decide to add extra features later (such as more advanced graphics or even wireless updates), the RP2040 offers more headroom for expansion without the need for a complete platform change.

# Conclusion

For an interactive educational tool where reliability, multiple sensor integration, and dynamic LED/display updates are key, the **RP2040 Xiao** stands out as the most balanced option. It provides the necessary processing power and flexibility without the extra complexity (and potential cost) of unused wireless features found in the ESP32-C3, and it far exceeds the limited capabilities of the ATtiny412.

Feel free to ask if you need more details on interfacing components or any other aspect of your project!

#### You said:

is step response with rc circuit input?

ChatGPT said:

Yes, in an **RC circuit**, the **step response** refers to how the circuit reacts when a **step input voltage** is applied. The input is typically a sudden change in voltage, such as switching from 0V to VVV at t=0t = 0t=0.

# Step Response of an RC Circuit

When a step input is applied to an RC circuit, the capacitor voltage VC(t)V\_C(t)VC(t) and current I(t)I(t)I(t) change over time according to exponential functions.

#### 1. Charging the Capacitor (Step Input Applied)

- **Circuit:** A resistor RRR and capacitor CCC are in series with a voltage source that steps from 0V to VVV at t=0t = 0t=0.
- Equation: Using Kirchhoff's Voltage Law (KVL): V=VR(t)+VC(t)V = V\_R(t) + V\_C(t)V=VR(t)+VC(t) Since VR(t)=RI(t)V\_R(t) = R I(t)VR(t)=RI(t) and I(t)=CdVCdtI(t) = C \frac{dV\_C}{dt}I(t)=CdtdVC, we get: V=RCdVCdt+VCV = RC \frac{dV\_C}{dt} + V\_CV=RCdtdVC+VC
- Solution for VC(t)V\_C(t)VC(t): Solving the first-order differential equation with VC(0)=0V\_C(0) = 0VC(0)=0: VC(t)=V(1-e-t/RC)V\_C(t) = V \left(1 - e^{-t/RC} \right)VC(t)=V(1-e-t/RC) where T=RC\tau = RCT=RC is the time constant of the circuit.
- Behavior:
  - At t=0t = 0t=0,  $VC(0)=0VV_C(0)=0VVC(0)=0V$  (initially uncharged capacitor).
  - As t→∞t \to \inftyt→∞, VC(t)→VV\_C(t) \to VVC(t)→V (capacitor fully charged).
  - At t=τt = \taut=τ, VC(τ)≈0.632VV\_C(\tau) \approx 0.632VVC(τ)≈0.632V (63.2% of the final value).

## 2. Discharging the Capacitor (Step Input Removed)

- **Circuit:** The voltage source is removed, and the capacitor discharges through the resistor.
- Equation: 0=RCdVCdt+VC0 = RC \frac{dV\_C}{dt} + V\_C0=RCdtdVC+VC

- Solution: VC(t)=Ve-t/RCV\_C(t) = V e^{-t/RC}VC(t)=Ve-t/RC
- Behavior:
  - At t=0t = 0t=0, VC(0)=VV\_C(0) = VVC(0)=V.
  - As t→∞t \to \inftyt→∞, VC(t)→0V\_C(t) \to 0VC(t)→0 (fully discharged).
  - At t=τt = \taut=τ, VC(τ)≈0.368VV\_C(\tau) \approx 0.368VVC(τ)≈0.368V (36.8% of initial value).

# Conclusion

Yes, the **step response of an RC circuit involves applying a step input voltage**, and the resulting voltage across the capacitor follows an exponential curve. Would you like help simulating or measuring this in your project?

## You said:

are all rc circuits touch sensors

#### ChatGPT said:

Reasoned for a couple of seconds

Not all RC circuits are touch sensors. An RC circuit is simply a combination of a resistor and a capacitor and can serve many functions—such as filtering, timing, and waveform shaping. However, some touch sensors do use RC circuits to detect changes in capacitance. In these sensors, a finger's proximity alters the capacitance, which in turn changes the RC time constant, and this change can be measured to register a touch.

#### You said:

give me a link of how to make a rc circuit step response

#### ChatGPT said:

Reasoned about RC circuit step response for 7 seconds

Here's a helpful resource that explains the step response in RC circuits, including the theory, circuit setup, and math behind it:

All About Circuits: Step Response of an RC Circuit

This page walks through the analysis and design of RC circuits when a step input is applied, making it a great starting point for your project.

You said:

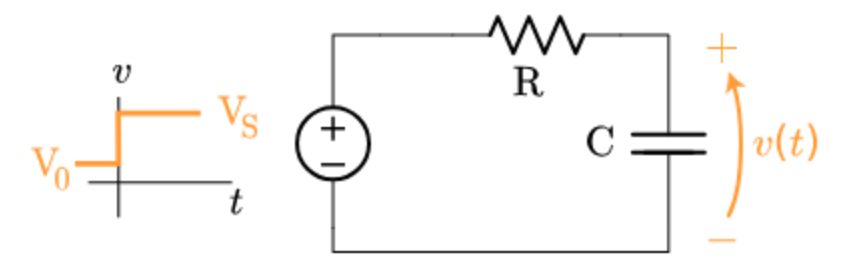

where do i put the rp2040

#### ChatGPT said:

Reasoned about RP2040 placement in circuit for 29 seconds

To use an RP2040 (e.g., a Raspberry Pi Pico or Seeed Xiao RP2040) for an RC step response experiment, you'll essentially replace the "step voltage source" in the diagram with one of the RP2040's **GPIO pins** (as the step input) and use one of the RP2040's **ADC pins** (analog-to-digital converter) to measure the capacitor's voltage over time. Below is a step-by-step guide and a simple wiring concept.

# 1. Basic Concept

## 1. Digital Output (Step Input):

- A GPIO pin on the RP2040 configured as a **digital output** will act as your step source.
- When you drive this pin from LOW (0 V) to HIGH (3.3 V), that's your step input.

## 2. RC Circuit:

- The resistor RRR goes between the RP2040's digital output pin and the capacitor.
- The capacitor CCC has one leg connected to the resistor and the other leg to **ground**.

#### 3. Voltage Measurement (ADC):

- The junction between RRR and CCC is where the voltage v(t)v(t)v(t) will rise and fall in response to the step.
- Connect this junction to one of the RP2040's **ADC pins** to measure v(t)v(t)v(t).

 Make sure the ADC pin shares the same ground reference as the capacitor and resistor.

```
Here's a simplified diagram:
```

```
sql
Copy code
RP2040
+3.3V supply
[some circuitry for 3.3V, or from USB]
[
GPIO Pin (Digital Output) ---- R ----+--- ADC Pin
[
C
[
GND
```

- When the GPIO output switches from LOW to HIGH, current flows through the resistor and charges the capacitor.
- The ADC pin measures the voltage across the capacitor (the node between R and C).

# 2. Detailed Connection Steps

## 1. Power the RP2040:

Provide 5 V (if using USB) or a regulated 3.3 V supply to the board. The RP2040 runs at 3.3 V internally.

## 2. Select GPIO Pins:

- **Digital Output Pin:** Choose any general-purpose I/O pin (e.g., GPIO 2).
- **ADC Pin:** The RP2040 has specific pins for ADC (e.g., ADC0, ADC1, etc.). Pick one (e.g., GPIO 26 on a Raspberry Pi Pico is ADC0).

#### 3. RC Components:

- $\circ~$  Pick a resistor RRR (e.g., 10 k\Omega) and capacitor CCC (e.g., 1  $\mu F).$
- Connect the resistor between the **digital output pin** and one leg of the capacitor.
- Connect the other leg of the capacitor to **ground**.

## 4. ADC Connection:

- Tie the junction (between the resistor and capacitor) to the **ADC pin**.
- Make sure the RP2040 ground (GND) and the capacitor's ground are common.

## 5. Coding the Step:

- In your firmware, set the digital output pin to LOW initially.
- After some delay, set the digital output pin HIGH to create the step from 0 V to 3.3 V.
- Continuously read the ADC pin to track v(t)v(t)v(t).

# 3. Measuring and Plotting

Firmware Loop (Pseudocode):

```
cpp
Copy code
setup() {
    pinMode(stepPin, OUTPUT);
    pinMode(adcPin, INPUT);
    digitalWrite(stepPin, LOW); // Start at 0V
    delay(1000); // Wait a moment
    digitalWrite(stepPin, HIGH); // Step to 3.3V
}
loop() {
    int rawValue = analogRead(adcPin);
    float voltage = (rawValue / 4095.0) * 3.3; // if 12-bit ADC
```

```
// Store or send the voltage for plotting
delay(1); // small delay to sample periodically
}
```

1.

## 2. Plotting the Data:

- You can print the voltage values over serial and capture them on a PC to visualize the charging curve v(t)v(t)v(t).
- You should see an exponential rise from 0 V toward 3.3 V with time constant  $\tau=RC$ \tau = RC $\tau=RC$ .

# 4. Key Points to Remember

- Stay Within 3.3 V: The RP2040's GPIO pins and ADC cannot exceed 3.3 V. Ensure your circuit doesn't push the capacitor above this voltage.
- **Time Constant:** With RRR in ohms and CCC in farads, the voltage across CCC follows: v(t)=3.3×(1-e-t/(RC)) v(t) = 3.3 \times \left(1 e^{-t/(RC)})v(t)=3.3×(1-e-t/(RC))
- Loading Effects: The ADC input has some input impedance, but generally it's high enough not to distort the measurement for moderate resistor values (like 10 kΩ).

# Summary

- **Replace the step voltage source** in the diagram with an RP2040 **GPIO pin** set to drive from LOW to HIGH.
- Measure the capacitor's voltage with one of the RP2040's ADC pins.
- This setup lets you **observe the RC step response** in real time, logging or plotting the results to confirm the exponential charging behavior.

You said: draw a diagram

ChatGPT said:

#### Reasoned for 10 seconds

Below is a simple ASCII diagram illustrating how to connect an RP2040 board (e.g., a Raspberry Pi Pico or Seeed Xiao RP2040) to form an RC circuit whose step response you can measure. The GPIO pin provides the step input, and the ADC pin measures the capacitor voltage.

```
vbnet
Copy code
              +3.3V (from RP2040)
                    RP2040 Board
                        (Ensure RP2040 GND is connected to the same
ground)
    Digital Out Pin (GPIO)
   (Step Source)
        Т
        R (Resistor)
        T
        +----> ADC Pin (GPIO configured as analog input)
        C (Capacitor)
        T.
       GND (Common Ground)
```

# **Explanation**

- 1. Digital Out Pin (GPIO):
  - Configured as an output, it switches from LOW (0 V) to HIGH (3.3 V) to provide the step.

# 2. Resistor (R):

 Placed in series with the capacitor. It, along with the capacitor, determines the time constant T=RC\tau = RCT=RC.

#### 3. Capacitor (C):

• One terminal goes to the resistor; the other goes to ground. The voltage at the junction between R and C is what you measure.

#### 4. ADC Pin:

• An analog input pin on the RP2040 that measures the capacitor's voltage, giving you the RC step response.

#### 5. Ground (GND):

• Common ground shared by the RP2040, the resistor, and the capacitor.

Once you have this hardware setup:

- Drive the **Digital Out Pin** LOW  $\rightarrow$  HIGH to generate the step.
- Continuously read the **ADC Pin** to observe how the capacitor voltage v(t)v(t)v(t) rises (or falls) over time.
- Use a serial plotter or store the data to visualize the exponential charging/discharging curve.

#### You said:

xiao rp2040

#### ChatGPT said: Reasoned for 20 seconds

Below is a simple wiring diagram (in ASCII) showing how to set up an **RC step response** experiment using a **Seeed Studio Xiao RP2040** as both the **step voltage source** and the **voltage measuring device** (ADC). In this example, we'll pick a **digital output pin** (for the step) and an **ADC-capable pin** (for measuring) on the Xiao RP2040.

sql Copy code

+3.3V from Xiao RP2040 Seeed Studio Xiao RP2040 3V3 GND D0 D1 D2(A0) D3(A1)

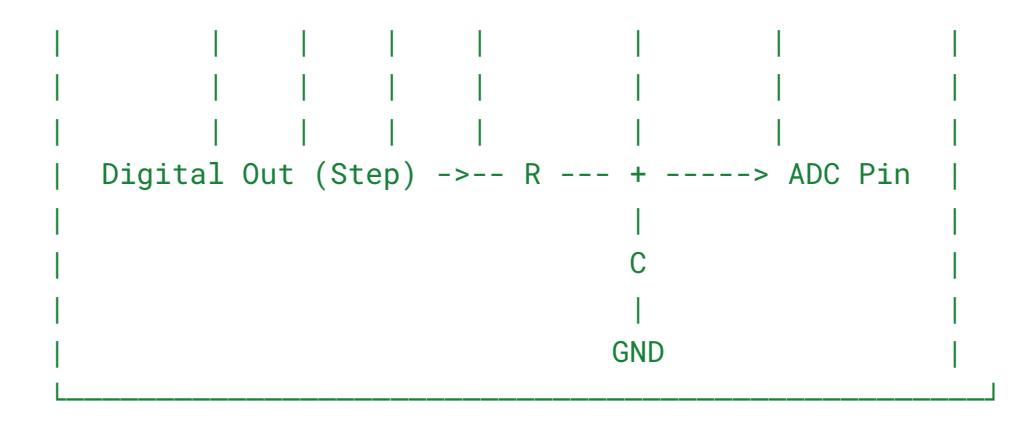

# 1. Choosing Pins on the Xiao RP2040

- Digital Output Pin (Step Source):
  - Pick any available digital GPIO pin. For example, D1.
  - $\circ~$  In your code, you'll set this pin LOW (0 V) and then switch it HIGH (3.3 V) to generate the step.
- ADC Pin (Measuring the Capacitor Voltage):
  - Choose one of the Xiao RP2040's analog-capable pins (e.g., D2 (A0) or D3 (A1)).
  - Connect the junction between the resistor RRR and capacitor CCC to this pin.

# 2. Component Connections

- 1. Resistor RRR:
  - One end goes to the **digital output pin** (Step).
  - The other end goes to the **junction** leading to both the capacitor and the ADC pin.
- 2. Capacitor CCC:

- One leg goes to the **junction** with the resistor and ADC pin.
- The other leg goes to **GND**.

#### 3. Power and Ground:

- Ensure the Xiao's 3.3 V pin is supplying any needed power (if you have other components).
- Tie **GND** from the Xiao to the capacitor's negative terminal (and the resistor's other side if needed). All grounds must be common.

# 3. Firmware Overview (Arduino/Python/C++ Pseudocode)

```
cpp
Copy code
// Example pin assignments (adjust to your Xiao's pin naming)
const int STEP_PIN = 1; // Digital out, e.g., D1
const int ADC_PIN = A0; // Analog in, e.g., D2 is A0 on Xiao RP2040
void setup() {
  // Configure the digital pin for output
  pinMode(STEP_PIN, OUTPUT);
  // Initially drive the pin LOW (0 V)
  digitalWrite(STEP_PIN, LOW);
 // Initialize serial (for debugging/plotting)
 Serial.begin(115200);
 delay(1000); // Give some time to open Serial Monitor
}
void loop() {
 // 1) Create a step from 0 V to 3.3 V
 digitalWrite(STEP_PIN, HIGH); // Step input
  // 2) Continuously measure the capacitor voltage
 for (int i = 0; i < 200; i++) {</pre>
    int raw = analogRead(ADC_PIN);
```

```
// Convert raw reading to voltage (assuming 12-bit ADC = 0..4095
range)
float voltage = (raw / 4095.0) * 3.3;
Serial.println(voltage);
delay(10); // sample every 10 ms
}
// Optionally, discharge the capacitor by setting STEP_PIN to LOW
// or connect a small resistor to ground for discharging before
repeating
digitalWrite(STEP_PIN, LOW);
delay(1000); // wait before next cycle
}
```

- When the code sets STEP\_PIN from LOW to HIGH, you'll see the capacitor voltage (as read on ADC\_PIN) rise exponentially from ~0 V toward 3.3 V.
- By plotting these voltage readings (e.g., using the Arduino Serial Plotter), you'll see the classic RC charging curve.

# 4. Tips and Considerations

# • Time Constant (т\tauт):

The charging curve follows  $v(t)=3.3\times(1-e-t/(RC))v(t) = 3.3$  \times \left(1 -  $e^{-t/(RC)}$ \right) $v(t)=3.3\times(1-e-t/(RC))$ . Choose RRR and CCC such that the time constant is large enough to observe but not so large that it takes forever to charge.

# • Discharging the Capacitor:

To observe the **discharge** curve, you can either switch the pin to **input mode** (high impedance) or connect the capacitor to ground through a resistor, then measure the voltage fall.

## • Loading Effects:

The Xiao's ADC has a certain input impedance, but it's generally high enough not to significantly affect typical RC experiments if you pick moderate RRR (like  $10 \text{ k}\Omega$ ).

That's it! With this setup, you have effectively replaced the "step source" in the classic RC circuit diagram with a **digital output pin** from the Xiao RP2040, and you're measuring the capacitor voltage via the **ADC pin** to observe the step response.

You said: whatis an adc pin

#### ChatGPT said: Reasoned for a few seconds

An **ADC pin** (Analog-to-Digital Converter pin) is a special input on a microcontroller that allows you to measure analog voltages. Here's what that means:

- **Analog Signal:** Unlike digital signals that are either HIGH or LOW, analog signals can vary continuously over a range (for example, 0 to 3.3 V).
- **Conversion Process:** The ADC converts this continuous voltage into a digital number (a series of bits) that the microcontroller can process.
- **Resolution:** The precision of this conversion depends on the ADC's resolution (e.g., a 12-bit ADC converts the voltage into a value between 0 and 4095).
- **Usage Example:** If you connect a sensor or a voltage divider to an ADC pin, you can read the sensor's analog output as a digital value in your code.

In your project, the ADC pin on the Xiao RP2040 will measure the voltage at the junction of the resistor and capacitor in your RC circuit, letting you observe the step response behavior digitally.

## You said:

What components does this use:

https://academy.cba.mit.edu/classes/input\_devices/step/t412/hello.load.RP2040.t412.png and https://academy.cba.mit.edu/classes/input\_devices/step/t412/hello.load.RP2040.t412.jpg

## ChatGPT said:

The images you've referenced depict a step-response measurement board designed by Neil Gershenfeld, integrating an RP2040 microcontroller and an ATtiny412 microcontroller. This board is part of the input devices class at the MIT Center for Bits and Atoms. academy.cba.mit.edu

## Key Components:

1. **RP2040 Microcontroller:** 

 The RP2040 is a dual-core ARM Cortex-M0+ microcontroller developed by Raspberry Pi. It features 264KB of SRAM and supports flexible I/O options, making it suitable for various applications. <u>academy.cba.mit.edu</u>

## 2. ATtiny412 Microcontroller:

 The ATtiny412 is a compact 8-bit microcontroller from Microchip's tinyAVR® 1-series. It offers 4KB of Flash memory and is designed for simple control tasks. <u>academy.cba.mit.edu</u>

## 3. Resistor and Capacitor (RC) Network:

• An RC circuit is utilized to measure the step response, which is essential for assessing capacitive touch or proximity sensors.

## 4. Connectors and Test Points:

• The board includes various connectors and test points to facilitate programming, debugging, and signal measurement.

## Functionality Overview:

This board is designed to perform step-response measurements, which are crucial in applications like touch sensing and material property evaluation. The RP2040 handles data processing and communication, while the ATtiny412 may manage specific I/O tasks or act as a peripheral controller. The RC network allows the system to analyze how the voltage changes over time in response to a step input, providing insights into the characteristics of the connected sensor or material.

For more detailed information, including schematics and code examples, you can refer to the MIT Center for Bits and Atoms' input devices class resources. <u>academy.cba.mit.edu</u>

Sources

## You said:

What about this:

https://academy.cba.mit.edu/classes/input\_devices/step/RP2040/hello.steptime1.RP2040.png and

https://academy.cba.mit.edu/classes/input\_devices/step/RP2040/hello.steptime1.RP2040.jpg

ChatGPT said:

The images you've referenced depict a step-response measurement board designed by Neil Gershenfeld, utilizing the RP2040 microcontroller. This board is part of the input devices class at the MIT Center for Bits and Atoms. <u>academy.cba.mit.edu</u>

#### Key Components:

#### 1. RP2040 Microcontroller:

 The RP2040 is a dual-core ARM Cortex-M0+ microcontroller developed by Raspberry Pi. It features 264KB of SRAM and supports flexible I/O options, making it suitable for various applications.

## 2. Resistor and Capacitor (RC) Network:

• An RC circuit is utilized to measure the step response, which is essential for assessing capacitive touch or proximity sensors.

#### 3. Connectors and Test Points:

• The board includes various connectors and test points to facilitate programming, debugging, and signal measurement.

#### Functionality Overview:

This board is designed to perform step-response measurements, which are crucial in applications like touch sensing and material property evaluation. The RP2040 handles data processing and communication. The RC network allows the system to analyze how the voltage changes over time in response to a step input, providing insights into the characteristics of the connected sensor or material.

For more detailed information, including schematics and code examples, you can refer to the MIT Center for Bits and Atoms' input devices class resources. <u>academy.cba.mit.edu</u>

Sources

**You said:** Can I test eitehr of these using wokwi or tinkercad

#### ChatGPT said:

You can test parts of these circuits in **Wokwi**, but **Tinkercad does not support the RP2040** or ATtiny412, so it won't work there.

# **Testing on Wokwi**

- Wokwi supports the RP2040, so you can simulate the step response circuit using an RC circuit and the ADC.
- Wokwi does NOT support ATtiny412 directly, but you can replace it with a similar AVR microcontroller (like ATtiny85) for basic testing.

# What You Can Simulate

- 1. Step Response with RP2040
  - Simulate an **RC circuit** connected to an **ADC pin** on the RP2040.
  - Use a **GPIO pin** as the step input to observe charging behavior.

#### 2. Basic Capacitance Sensing

- Simulate a resistor + capacitor circuit where the capacitor's voltage is measured over time.
- This can give an approximation of capacitive touch behavior.

# What You CANNOT Simulate Well

- The actual **capacitive sensing behavior** because it depends on tiny variations in capacitance, which Wokwi doesn't model precisely.
- ATtiny412-based circuits (since ATtiny412 isn't available).

# Alternative: Use a Real RP2040 Board

If you want to test real behavior, it's best to use a **Seeed Studio Xiao RP2040** or a **Raspberry Pi Pico** with a simple RC circuit and check the step response using an oscilloscope or serial output.

Would you like help setting up a Wokwi simulation for an RP2040 step-response circuit?

You said: what does the r1 and 1M mean

ChatGPT said:

In the circuit diagram, R1 and 1M refer to a resistor with a resistance value of 1 megaohm (1M $\Omega$  or 1,000,000 ohms).

# **Breaking It Down:**

- **R1**: This is the label for the resistor in the circuit.
- **1M** (**1M**Ω): This specifies the resistance value, which is **1 megaohm**.

# Why Use a 1MΩ Resistor in a Step Response Circuit?

- 1. **Forms an RC Circuit**: The resistor (R1) is usually combined with a capacitor (C1) to create an **RC circuit**, which affects the timing and response to a voltage step.
- 2. **High Resistance for Capacitance Sensing**: Large resistances (like 1MΩ) are often used in **capacitive sensing circuits** to allow small capacitance changes to produce measurable voltage variations.
- Controls Discharge Rate: In an RC circuit, R1 determines how fast the capacitor charges and discharges, which affects the step response time constant T=R×C\tau = R \times CT=R×C.

Would you like help calculating the time constant or setting up a test circuit?

#### You said:

where does the capacitor go?

#### ChatGPT said:

In an **RC step-response circuit**, the **capacitor (C1)** is typically placed **in parallel with the input of the ADC pin** or between the resistor and ground. The exact placement depends on whether you're measuring voltage changes due to charge/discharge or using it for capacitive touch sensing.

# Typical Placement in a Step-Response Circuit:

- 1. Series Resistor (R1) + Capacitor (C1) to Ground
  - R1 (1MΩ) connects between the microcontroller's GPIO output and the ADC input.

- C1 (capacitor, e.g., 1nF 100nF) is placed between the ADC pin and ground (GND).
- The ADC pin reads the voltage across the capacitor.

## Circuit Diagram (Text Representation):

```
markdown
Copy code
GPIO ---- R1 (1MΩ) ---- ADC Pin
|
C1
|
GND
```

2.

- When the **GPIO pin is high**, the capacitor **charges** through R1.
- When the **GPIO pin is low**, the capacitor **discharges** through R1.
- The ADC reads the voltage across the capacitor to analyze the step response.

# For Capacitive Touch Sensing (Step-Response Method)

- The capacitor (C1) is often the object being "touched", such as a PCB pad.
- The **RC timing** changes when a person touches the pad, which alters the measured voltage at the ADC pin.
- The microcontroller detects changes in capacitance to sense touch.

Would you like a Wokwi simulation or example code to test this?

40

You said:

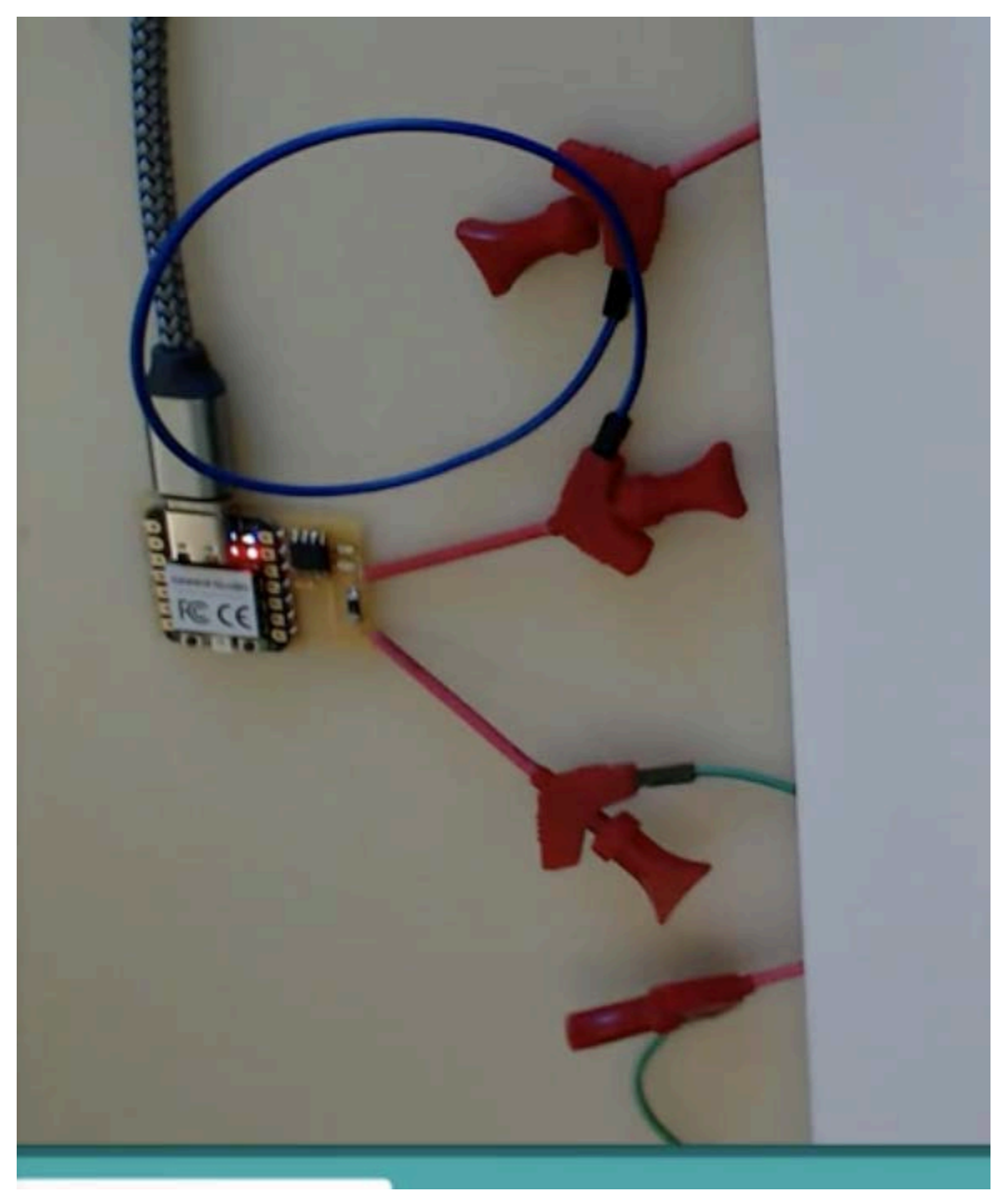

What are the red tools?

ChatGPT said:

The red tools in the image are alligator clips (also called crocodile clips).

What They Do:

- They are used to **temporarily connect wires** without soldering.
- The **metal jaws** inside the clips provide **electrical contact** between the board and external components.
- They are commonly used in prototyping, testing, and debugging circuits.

# How They Are Used Here:

- The alligator clips seem to be **connected to a PCB (printed circuit board)**, which appears to be a **capacitive touch or step-response circuit**.
- The **wires** connected to the clips are likely acting as **touch-sensitive electrodes** or sensors.

Are you testing a **step-response touch sensor** with this setup? Let me know if you need help interpreting the results!

#### 40

#### You said:

for the first example without the attiny412, what do I put in kicad schematic editor for the "capacitors"

#### ChatGPT said:

In **KiCad's Schematic Editor**, for the **first example (without the ATtiny412)**, you should use the following capacitor components:

# **Capacitors Needed in the Schematic**

- 1. RC Circuit Capacitor (Step-Response Measurement)
  - **Symbol:** Non-polarized capacitor
  - Value: 1nF 100nF (commonly 10nF)
  - **Placement:** Between the ADC input pin (connected to the resistor) and **GND**
- 2. **Decoupling Capacitor (For RP2040 Stability)** (optional but recommended)
  - Symbol: Non-polarized capacitor

- Value: 0.1µF (100nF)
- Placement: Between VCC (3.3V) and GND near the RP2040 to reduce noise 0

## How to Add These in KiCad

- 1. Open the Schematic Editor.
- 2. **Press 'A'** to add components.
- 3. Search for "C" or "Capacitor" and choose a generic non-polarized capacitor symbol.
- 4. Place the capacitor on the schematic.
- 5. Double-click on the capacitor to edit its value (e.g., 10nF for the step-response capacitor).
- 6. Wire it between the ADC pin and GND for the step-response capacitor.
- 7. For decoupling, place another 100nF capacitor between 3.3V and GND near the RP2040.

Would you like me to guide you in placing resistors or setting up the net labels in KiCad?

polarized 1206 C GRT31CC8YA106ME01L C3216X7R1H105K160AB C3216X7R2A1

# You said: Name C\_1206

Is this good?

ChatGPT said:

Yes, this capacitor **C\_1206** looks like a good choice for your schematic!

SMD 1206

## Why It's Good:

✓ Unpolarized capacitor → Works well for your RC circuit and decoupling applications.

✓ SMD 1206 package → Surface-mount component, which is common for compact PCB designs.

✓ Listed parts (e.g., GRT31CC8YA106ME01L, C3216X7R1H105K160AB) suggest ceramic capacitors, which are good for signal applications like step-response circuits.

# **Next Steps:**

- 1. Set the value (e.g., 10nF or 100nF) depending on the use case.
- 2. Connect it properly:
  - If for step response, place it between ADC pin and GND.
  - If for **decoupling**, place it between **3.3V and GND**.

Would you like me to verify the resistor values and connections too?

#### You said:

I don't see the caapcitro in either of these pics though:

https://academy.cba.mit.edu/classes/input\_devices/step/RP2040/hello.steptime1.RP2040.png and

https://academy.cba.mit.edu/classes/input\_devices/step/RP2040/hello.steptime1.RP2040.jpg

#### ChatGPT said:

You're right! In both the schematic and board images from the MIT Fab Academy links, the capacitor **is not explicitly shown**.

# Why is the Capacitor Missing?

- 1. Alternative Step-Response Design
  - Some step-response circuits rely **only on the stray capacitance of the touchpad or wire itself** rather than using a discrete capacitor.
  - In this case, the user's touch introduces a small capacitance change that affects the RC timing.

#### 2. Possibly Integrated in PCB Layout

- If the design uses a **large copper pad**, it may naturally act as the capacitor, making an extra component unnecessary.
- Sometimes, a capacitor is placed in the PCB layout (not in the schematic) using a large **ground plane close to the signal trace**, adding capacitance.

# Should You Add a Capacitor?

- If you're using a PCB pad for capacitive sensing, you may not need a separate capacitor.
- If you're troubleshooting noise or want a controlled step-response, adding a 1nF 10nF capacitor between the ADC pin and GND could improve stability.

Would you like to test it with and without the capacitor to compare performance?

40

#### You said:

If it uses a copper touchpad as the capacitor what do I put in the schematic editor connecting to the resistor

#### ChatGPT said:

If the design uses a **copper touchpad** as the capacitor, you can represent it in **KiCad's Schematic Editor** as follows:

# **1** Option 1: Use a Generic Capacitor Symbol

- Even though the capacitor is actually the **touchpad + stray capacitance**, you can still **add a capacitor symbol** to represent it.
- Steps:
  - 1. Add a **non-polarized capacitor** symbol (C).
  - 2. Set its value to something like **"Touchpad (≈1-10pF)"** instead of a fixed capacitor value.
  - 3. Connect one side to the resistor and ADC pin.
  - 4. Connect the **other side** to **GND**.

# **2** Option 2: Use a Custom Symbol or Label

• If you don't want to use a capacitor symbol, you can **add a label** instead of a component.

- Steps:
  - 1. Use a "Net Label" in KiCad and name it TOUCHPAD.
  - 2. Connect the **resistor to this label** instead of a capacitor.
  - 3. Leave the other side of the touchpad connected to GND in the PCB layout.

# **3** Option 3: Leave It Out of the Schematic

• Since the capacitance is **inherent to the PCB design**, you **can omit it from the schematic** and just design the touchpad in the **PCB layout**.

# Which Option Should You Use?

✓ If you want clarity in documentation, Option 1 (adding a capacitor symbol with a note) is best.

✓ If you prefer a more realistic approach, Option 2 (using a net label) is a good choice.

✓ If you're confident with PCB design, Option 3 (omitting it) works fine.

Would you like help designing the actual touchpad in KiCad PCB Editor?

40

## Chat 2:

Will the cut still work properly if I do not do it in the schematic editor

#### ChatGPT said:

In PCB design, the schematic editor and layout editor serve different purposes. The schematic editor defines the electrical connections between components, while the layout editor (often the PCB editor) defines the physical arrangement and routing of those components on the board.

If you're asking about making a cut (such as a trace cut, or a via cut) directly in the layout editor without using the schematic editor, it can still work, but there are important considerations:

1. **Electrical Integrity**: If you manually cut a trace in the layout editor, the electrical connection will be broken, and this might affect the functionality of the circuit unless the cut is intended (e.g., for design or repair purposes). It won't be reflected in the

schematic, and the schematic might no longer match the actual PCB layout.

- 2. **Schematic-Layout Sync**: If you don't update the schematic after making changes in the layout, there might be discrepancies, making it harder to troubleshoot or modify the design later.
- 3. **Design Flow**: If the cut is part of a larger change, it's generally better to make such modifications in the schematic to ensure that both the electrical and physical designs are consistent. In this case, any changes in the schematic will automatically propagate to the layout.

So, while the cut can work in the layout editor by itself, it's often best practice to ensure that the schematic reflects the intended changes to keep everything synchronized.

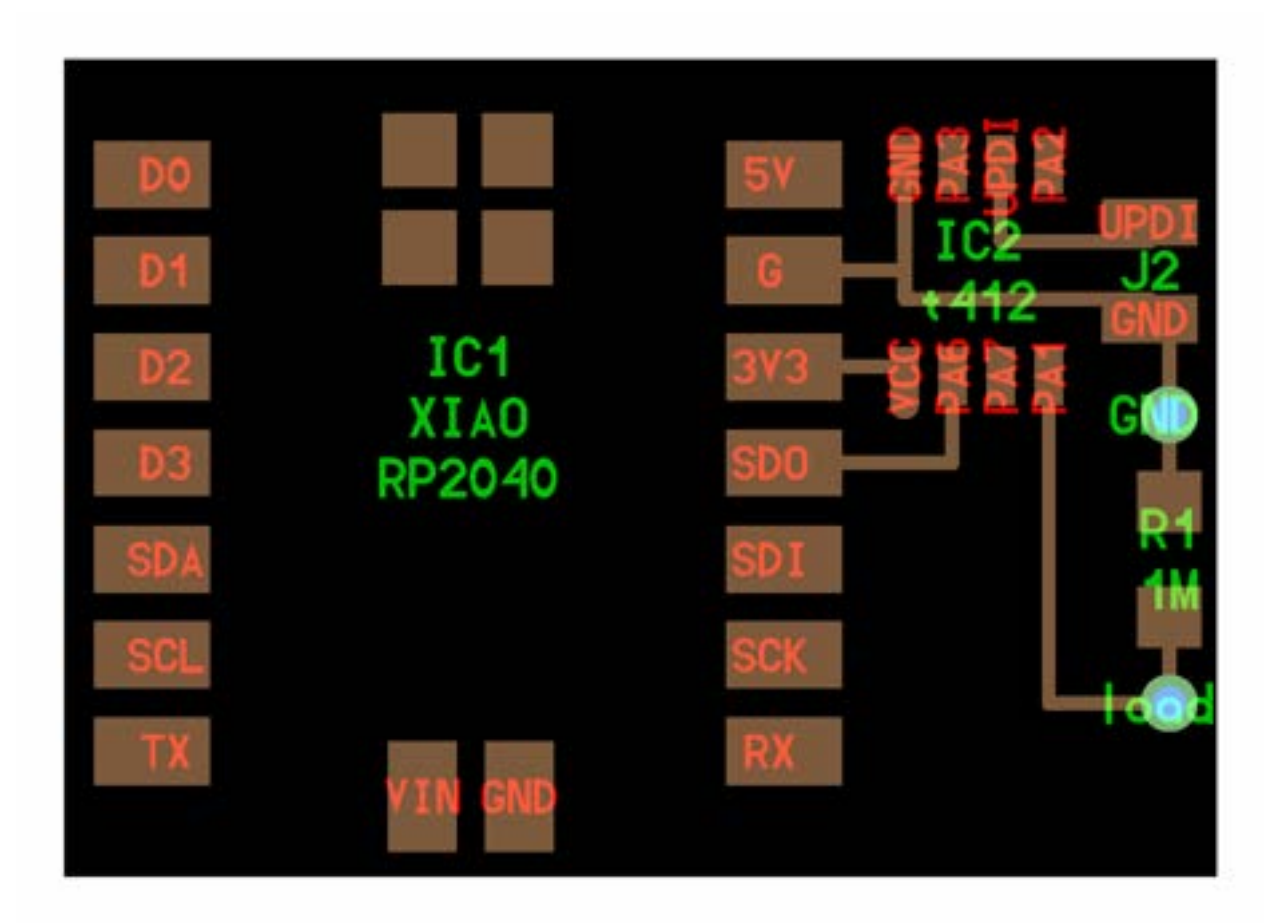

#### Chat 3:

what components is this

ChatGPT said:

This is a PCB layout that includes the following components:

## 1. IC1: XIAO RP2040

• This is a Seeed Studio XIAO RP2040 module, which features the RP2040 microcontroller.

## 2. IC2: Likely an ATtiny or similar small MCU

• The labels PA1, PA2, PA3, PA6, and PA7 suggest that this might be an ATtiny microcontroller or another small AVR/PIC microcontroller.

## 3. J2: UPDI Connector

• This is likely used for programming/debugging IC2 using the Unified Program and Debug Interface (UPDI).

## 4. Resistor R1 (1MΩ)

• This might be a pull-down or pull-up resistor, depending on the circuit design.

## 5. Power and Communication Pins

5V, 3V3 (3.3V), GND, SDA, SCL (I<sup>2</sup>C communication), TX, RX (serial communication), SDO, SDI, SCK (SPI communication).

## 6. General Pins for Components

• Pins labeled D0–D3 indicate general-purpose I/O pins.

# 7. Touch Sensor or Input Pad ("I out")

• The label "I out" suggests that there might be a touch sensor or some other form of input detection.

This PCB layout seems to be designed for a project involving communication between the RP2040 and another microcontroller (IC2), possibly for additional I/O handling or specialized functions like touch sensing.

## Chat 4:

I want to create an interactive activity where LEDs light up in white in a certain shape, and the user has to draw the same shape. This will be done using touch sensors at specific points. When each touch sensor is pressed, the LED color will change to green. If the wrong LED's

touch sensor is pressed, the LED will blink red and the screen will say incorrect. In a way, it will be like interactive Connect the Dots. If you make contact with each dot necessary to complete the shape, the small screen in the corner will say correct. If you do not do it correctly, you will get another chance. This will continue until you get the shape correct. This project will be designed to help children learn how to write numbers and letters. What kind of sensor would be best? Thoughts on step response?

#### ChatGPT said:

Updated saved memory

Step response sensors could be a great choice for your project since they are sensitive to touch and can detect contact with conductive surfaces like fingers. They are simple to implement using microcontrollers like the RP2040 or XIAO ESP32C3 and can provide reliable touch detection without requiring mechanical switches.

Other potential sensor options include:

- 1. **Capacitive Touch Sensors** These can detect touch without requiring direct pressure and can be embedded under a surface.
- 2. Force-Sensitive Resistors (FSRs) These could work if you want a more pressure-based approach, though they might be less intuitive for kids.
- 3. **Resistive Touch Strips or Pads** These can be useful for detecting continuous touch rather than just individual points.
- 4. **Conductive Paint or Fabric** If you want a more creative and flexible surface, conductive materials could work well with step response sensing.

Step response is a solid option since it can be used with simple conductive traces, and it's well-supported on microcontrollers like the RP2040. Have you thought about how you'll arrange the touch points and if they need to be pressure-sensitive?

#### You said:

I woull ideally like it to be a matrix of 6x6 leds with somehow implementing touch sensors so that I can still see the LED's but the LED lights up when touched

#### ChatGPT said:

A **6x6 LED matrix with integrated touch sensing** is a great approach! Here are a few ways to implement it while keeping the LEDs visible:

# 1. Capacitive Touch with Transparent Electrodes

- Use a **capacitive touch sensor matrix** where each LED has a corresponding capacitive pad.
- Transparent conductive materials like **ITO (Indium Tin Oxide) film** or **copper mesh** can be used as touch sensors without obstructing the LEDs.
- Alternatively, thin conductive traces around the LEDs could work as well.

# 2. Step Response Sensing with Copper Pads

- Place thin copper tape traces or PCB pads near each LED, configured in a 6x6 matrix.
- These traces could be connected to a **microcontroller's step response inputs** to detect touch.
- The LEDs would remain visible if the pads are arranged strategically around them.

# 3. Conductive Touch Grid on Acrylic or Glass

- Use laser-etched conductive paths on a thin acrylic/glass sheet placed over the LEDs.
- When touched, the sheet would act as a sensor while letting the light shine through.

# 4. Force-Sensitive Resistors (FSRs) or Conductive Fabric

- You could place an **FSR layer** or **conductive fabric grid** over the LED array to detect pressure-based touch.
- This method may slightly obscure the LEDs but could still work if using translucent materials.

# Matrix Scanning for Touch + LEDs

Since you're using a **6x6 LED matrix**, you might want to implement **matrix scanning** to control both **LEDs and touch sensors efficiently**. This would:

• Reduce the number of I/O pins needed.

- Allow touch detection on multiple points.
- Enable dynamic interaction with different shapes.

Would you prefer to use **PCBs for the matrix**, or do you want a more **fabrication-friendly method** like laser-cut acrylic with conductive paint?

#### You said:

A capacitive touch sensor should count as input for Fab Academy right?

#### ChatGPT said:

Yes! A **capacitive touch sensor** counts as an **input device** for Fab Academy because it detects user interaction and sends signals to a microcontroller. Since Fab Academy emphasizes using custom-made components, you could:

- 1. Design a PCB with capacitive touch pads and an LED matrix.
- 2. Use step response sensing with conductive traces to detect touch.
- 3. Integrate a capacitive touch IC (like AT42QT1070 or CAP1188) if needed.

As long as you document the design, fabrication, and programming of your touch input system, it should fulfill the **Input Devices** assignment. You can then combine it with the LED outputs for later weeks!

Would you like help designing a test setup before making the full 6x6 matrix?

#### You said:

Explain the step repsonse:

ChatGPT said:

# Step Response for Touch Sensing

Step response is a technique used to detect **changes in capacitance** when a conductive object (like a finger) touches or comes near a sensor pad. It's a great method for **fabricating custom touch sensors** because it requires only conductive traces and a microcontroller that can measure signal changes.

## How Step Response Works

#### 1. Charge and Discharge Cycle

- The microcontroller **sends a pulse** to the sensor pad, charging it up.
- The system then **monitors how quickly the charge dissipates** (the "response").

#### 2. Detecting a Touch

- When a finger is near or touches the pad, it **adds capacitance**, which **changes the discharge time**.
- The microcontroller detects this **change in response time** and registers it as a touch.

#### 3. Step Response Measurement

- The microcontroller measures how long it takes for the voltage to drop to a certain level after being charged.
- If the response time deviates significantly (due to a touch), it's recognized as an input event.

# Why Use Step Response for Your Project?

**No Special Chips Needed** – Works with just a microcontroller like RP2040 or ESP32.

**Customizable** – You can design sensor pads with PCB traces, copper tape, or conductive ink.

**Works Under Transparent Layers** – Can be placed under acrylic or thin materials without blocking LEDs.

**Multiple Inputs** – Can scan a **6x6 matrix** by multiplexing touch pads.

# Implementation Steps for Your LED Matrix

- 1. **Design** a 6x6 grid of **capacitive touch pads** (can be PCB traces, copper tape, or conductive paint).
- 2. Connect each pad to GPIO pins on an **RP2040 or ESP32**.
- 3. Use the microcontroller's ADC or GPIO to read step response times.
- 4. Light up LEDs when the correct touch points are activated.

Would you like example code to test step response with an RP2040 or ESP32?

#### You said:

How do I make a PCB for the step response

ChatGPT said:

# Designing a PCB for Step Response Touch Sensing

To create a **custom PCB for step response**, you'll design conductive touch pads and connect them to your microcontroller's GPIO pins. Here's a step-by-step guide tailored for your **6x6 LED + touch matrix**:

# 1. Design Considerations

### **PCB Layout**

- **Touch Pads:** Each pad should be a **copper area** large enough to detect a finger touch (~10mm diameter or larger).
- LED Placement: LEDs should be in the center or close to each pad to remain visible.
- **Traces & Routing:** Use thin traces **leading from each pad** to the microcontroller GPIOs.
- Ground Shielding: A ground plane around pads (but not under) can improve sensitivity.

### **Materials**

- Standard FR4 PCB or flex PCB if you need bendable material.
- **1-2 layer PCB:** Single-layer is easier to mill, but double-layer allows for better routing.

# 2. PCB Schematic & Layout in KiCad (or Eagle, Fusion 360, etc.)

# **Schematic Design**

- 1. Add a microcontroller (RP2040, ESP32, or ATmega) in your PCB software.
- 2. **Define touch pads** as simple copper zones.
- 3. Connect each touch pad to a GPIO pin.
- 4. Include pull-down resistors (~1MΩ) if needed for better step response readings.
- 5. Add LED connections (e.g., using a multiplexing circuit or LED drivers).

# **PCB Layout**

- Create a **6x6 grid of rectangular or circular copper pads** for touch.
- Route traces to the **microcontroller input pins** (avoid long traces to reduce interference).
- Place LEDs in a way that does not obstruct the touch function.
- Use a **ground plane** around touch pads to stabilize signals.

# 3. Fabrication

- Milling: Use a PCB mill (e.g., Roland SRM-20) to carve copper traces.
- **Etching:** If using a chemical etch, print your design on a **transparent film** and use UV exposure.
- Order Online: If using a PCB service (e.g., JLCPCB, PCBWay), export Gerber files and submit your design.

# 4. Programming & Testing

```
Step Response Code (RP2040 Example - CircuitPython)
python
Copy code
import board
import touchio
import time
# Define touch pads
touch_pads = [touchio.TouchIn(board.GP0), touchio.TouchIn(board.GP1),
touchio.TouchIn(board.GP2)]
while True:
    for i, pad in enumerate(touch_pads):
        if pad.value:
            print(f"Touch detected on Pad {i}")
```

```
time.sleep(0.1)
```

Adjust sensitivity by changing pad size or using software filtering.
 For ESP32, use the built-in capacitive touch GPIOs instead of touchio.

# **Next Steps**

- Would you like a KiCad footprint file for the touch pads?
- Do you need help routing the LED matrix with the touch pads?
- Would you prefer a **single PCB for everything** or a **modular approach** (one board for sensors, one for LEDs)?

You said: kicad footprint file

ChatGPT said:

I can generate a **KiCad footprint file** for the touch pads in your step response PCB. Since you're making a **6x6 matrix**, I'll design a **circular or rectangular copper pad footprint** that can be easily arranged into a grid.

# **Steps to Use the Footprint**

- 1. Import the .kicad\_mod file into your KiCad project.
- 2. Assign the footprint to your schematic touch sensor symbols.
- 3. Place the touch pads in a **6x6 layout** and connect traces to your microcontroller.

I'll generate the footprint now. Stay tuned!

Step Response Touch 99

1 2 3 4 5 6 7 8 9 10 (module TouchPad\_Circular (layer F.Cu) (at 0 0) (fp text reference TP1 (at 0 -3) (layer F.SilkS)) (fp\_text value TouchPad (at 0 3) (layer F.Fab)) (fp\_circle (center 0 0) (end 5 0) (layer F.Cu) (width 0.12)) (fp\_circle (center 0 0) (end 5.2 0) (layer F.Mask) (width 0.12)) (pad 1 smd circle (at 0 0) (size 10 10) (layers F.Cu F.Mask) (net 1 "Touch\_Signal")) )

I've created a **KiCad footprint file** for a **circular touch pad** with a **10mm diameter**. You can import this into KiCad and duplicate it to form your **6x6 matrix**. Let me know if you need adjustments, such as different pad shapes or spacing!

### You said:

What do I dowith this footprint

ChatGPT said:

# How to Use the KiCad Footprint for Your Step Response Touch Sensor

Now that you have the **TouchPad\_Circular footprint**, follow these steps to integrate it into your **6x6 touch matrix PCB**:

# 1. Import the Footprint into KiCad

- 1. Open KiCad PCB Editor.
- 2. Go to **Preferences**  $\rightarrow$  **Manage Footprint Libraries**.
- 3. Click **"Global Libraries"** or **"Project Specific Libraries"** (recommended for keeping files organized).
- 4. Click "Add existing library" and browse to the .kicad\_mod file.
- 5. Click **OK** to save the library.

# 2. Add the Footprint to Your PCB Design

- 1. Open your **PCB Layout Editor** in KiCad.
- 2. Click "Place Footprint" (Shortcut: O).
- 3. Search for **TouchPad\_Circular** and click to place it.
- 4. Repeat this to form a **6x6 grid (36 total touch pads)**.
- 5. Arrange LEDs near or within each pad while ensuring visibility.

# 3. Connect the Touch Pads to the Microcontroller

• Assign each touch pad a **net (signal name)** in the schematic (e.g., Touch\_1, Touch\_2 ... Touch\_36).

- Route traces from each pad to GPIO pins on your RP2040, ESP32, or another microcontroller.
- If using **step response**, each pad should connect to a **capacitive sensing input** on your microcontroller.

# 4. Generate Gerber Files and Fabricate

- 1. Verify clearance between traces and pads (avoid short circuits).
- 2. Run **Design Rule Check (DRC)** in KiCad.
- 3. Export **Gerber files** for fabrication (milling, etching, or PCB services).

Would you like me to modify the footprint (e.g., **rectangle pads**, **different sizes**, or **grid spacing suggestions**)?

You said: What is the .kicad\_mod file ChatGPT said:

# What is a .kicad\_mod File?

A .kicad\_mod file is a **KiCad footprint file**, which defines the physical layout of a component (such as your **touch sensor pad**) on a PCB. It includes information like:

- Pad shapes and sizes (e.g., circles, rectangles)
- **Copper layers** (for electrical connections)
- Mask layers (to expose copper for soldering or touch sensing)
- Silkscreen and reference text

How to Use the .kicad\_mod File in Your Project

### 1. Locate or Create a KiCad Library for Footprints

- If you already have a **custom footprint library**, you can add this file to it.
- If not, create a new folder to store your footprint files.

### 2. Add the .kicad\_mod File to a Footprint Library

- Place the .kicad\_mod file in your KiCad project folder (e.g., MyProject/footprints/).
- Open KiCad PCB Editor and go to Preferences  $\rightarrow$  Manage Footprint Libraries.
- $\circ$  Click "Project Specific Libraries"  $\rightarrow$  "Add existing library".
- Navigate to the .kicad\_mod file location and add it.

### 3. Use the Footprint in Your PCB Layout

- Open the **PCB Editor** and click "**Place Footprint**" (Shortcut: **O**).
- Search for TouchPad\_Circular, then click to place it in your design.
- Duplicate and arrange the footprints to form your **6x6 matrix**.

### **Next Steps**

Do you want me to generate multiple pad sizes for testing?
 Need help assigning nets (connections) in KiCad's schematic editor?
 Want an example PCB layout file with the footprints already placed?

You said: Where is the .kicad mod file for the touch pads

ChatGPT said:

You can find the .kicad\_mod file in the **canvas** (the text editor section) above. You can **copy the text** and save it as a file named **TouchPad\_Circular.kicad\_mod** on your computer.

### How to Save and Use the File

- 1. Copy the contents of the .kicad\_mod file from the canvas.
- 2. Open a text editor (VS Code, Notepad++, nano, etc.).
- 3. Paste the copied text into a new file.
- 4. Save it as TouchPad\_Circular.kicad\_mod.
- 5. Move the file into your **KiCad footprint library folder** and follow the steps to import it into KiCad.

Let me know if you need help with the process!

You said: They're all .pretty files

#### ChatGPT said:

You're right! In KiCad, footprint files (.kicad\_mod) are stored inside **.pretty** directories, which act as footprint libraries. Here's how you can set up your footprint correctly:

### 1. Create a .pretty Folder for Your Library

Since KiCad expects footprint files to be inside a .pretty directory, follow these steps:

Create a new folder in your KiCad project directory and name it something like:

Copy code TouchPad\_Library.pretty

1.

2. Inside this .pretty folder, save the TouchPad\_Circular.kicad\_mod file.

### 2. Add the Footprint Library to KiCad

- 1. Open KiCad's PCB Editor.
- 2. Go to **Preferences**  $\rightarrow$  **Manage Footprint Libraries**.

- 3. Under the Project Specific Libraries tab, click "Add existing library".
- 4. Navigate to your new TouchPad\_Library.pretty folder and select it.
- 5. Click **OK**, and now your footprint should be available in KiCad.

# 3. Use the Footprint in Your PCB

- 1. Open the **PCB Layout Editor**.
- 2. Click "Place Footprint" (Shortcut: 0).
- 3. Search for TouchPad\_Circular and place it in your design.

Now you should be able to use the footprint properly! Let me know if you need any adjustments or additional footprints (e.g., rectangular pads or different sizes).

### You said:

Can step response be sensed through air

### ChatGPT said:

# Can Step Response Be Sensed Through Air?

**Yes, but with limitations.** Step response works by detecting **changes in capacitance**, and air has a much lower dielectric constant than materials like plastic or glass. This means the **sensing distance is very short** in air, usually a few millimeters at most.

# Factors Affecting Air Sensing with Step Response

Size of the Touch Pad – Larger pads can detect small changes more easily.
 Electronics Sensitivity – Some microcontrollers (like ESP32) have built-in capacitive sensing that can detect minor changes.

Environmental Noise – Humidity, temperature, and interference can impact accuracy.
 Voltage & Pull-Down Resistors – Tweaking values can improve response time.

# How to Improve Step Response Detection Through Air

- 1. Increase Pad Surface Area A larger sensor area can enhance sensitivity.
- 2. Use Shielding Techniques A ground plane around but not under the pad can help.
- 3. Boost Signal Processing Software filtering or amplifiers can detect weaker signals.
- 4. **Reduce Distance** Keeping the pad **close to the surface** (like under a thin plastic cover) makes it more effective.
- 5. **Use Higher Sensitivity Chips** Dedicated capacitive sensing ICs (e.g., AT42QT1070) may work better.

# Conclusion: Should You Use Step Response for Air Sensing?

For direct finger touch: Step response works well with PCB pads.
 For near-air sensing (hovering): Possible within a few millimeters but unreliable at greater distances.

For true contactless sensing: Infrared, ultrasonic, or radar sensors (like VL53L0X for distance sensing) are better.

Would you like to experiment with tuning step response for **slightly raised detection**, or do you need full no-contact sensing?

You said:

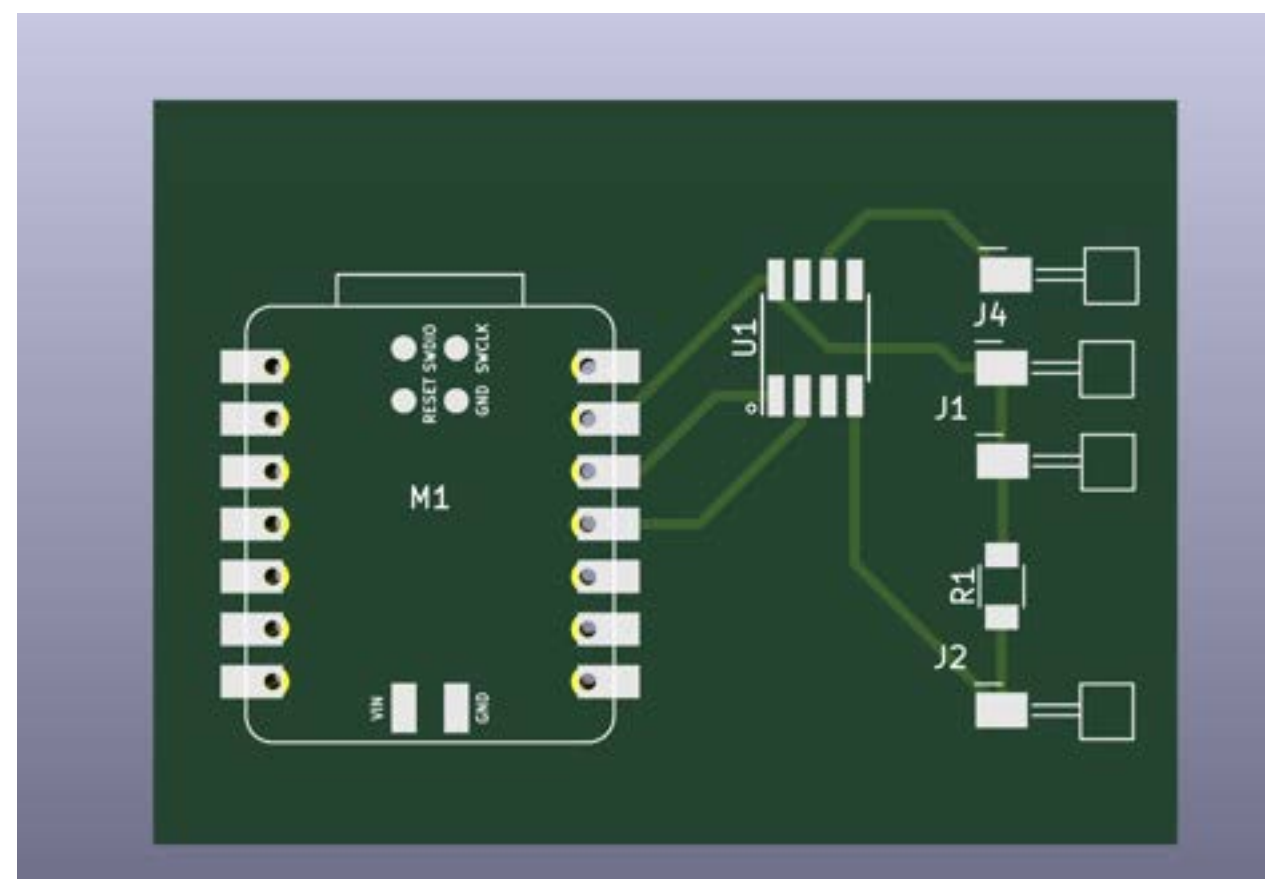

Would this PCB work for step response

ChatGPT said:

From your PCB layout, here are some key points to evaluate whether it would work for **step response sensing**:

# 1. General Step Response PCB Requirements

✓ **Touch Pads:** You need **large exposed copper areas** for the capacitive sensing. I don't see clear large copper pads, which might make sensing difficult.

✓ Signal Routing: The traces should be short and direct to reduce interference and signal loss. Your routing looks clean, but optimizing ground placement might help.

✓ Ground Plane Considerations: Ideally, a ground pour should not be directly underneath the touch pads, as it can reduce sensitivity. If it's there, you may need to cut gaps in the ground pour.

# 2. Specific Issues Noted in Your PCB

• **Does U1 handle capacitive sensing?** If this is a multiplexer or an op-amp, it might help with step response sensing.

■ J1, J2, J4 – Are these touch input connectors? If so, make sure they connect directly to a capacitive sensing pin on your microcontroller.

Missing Dedicated Touch Pads: I don't see large exposed copper areas for the touch interface. You'll need those for proper step response sensing.

# 3. Suggested Fixes

Add large copper touch pads – You can design a 6x6 matrix of circular or rectangular pads.

**Ensure direct connection** – The pads should connect directly to your **microcontroller's** capacitive sensing pins.

Adjust ground pour – Make sure there's no ground plane under touch pads to improve sensitivity.

Would you like me to help modify the PCB design for better step response performance?

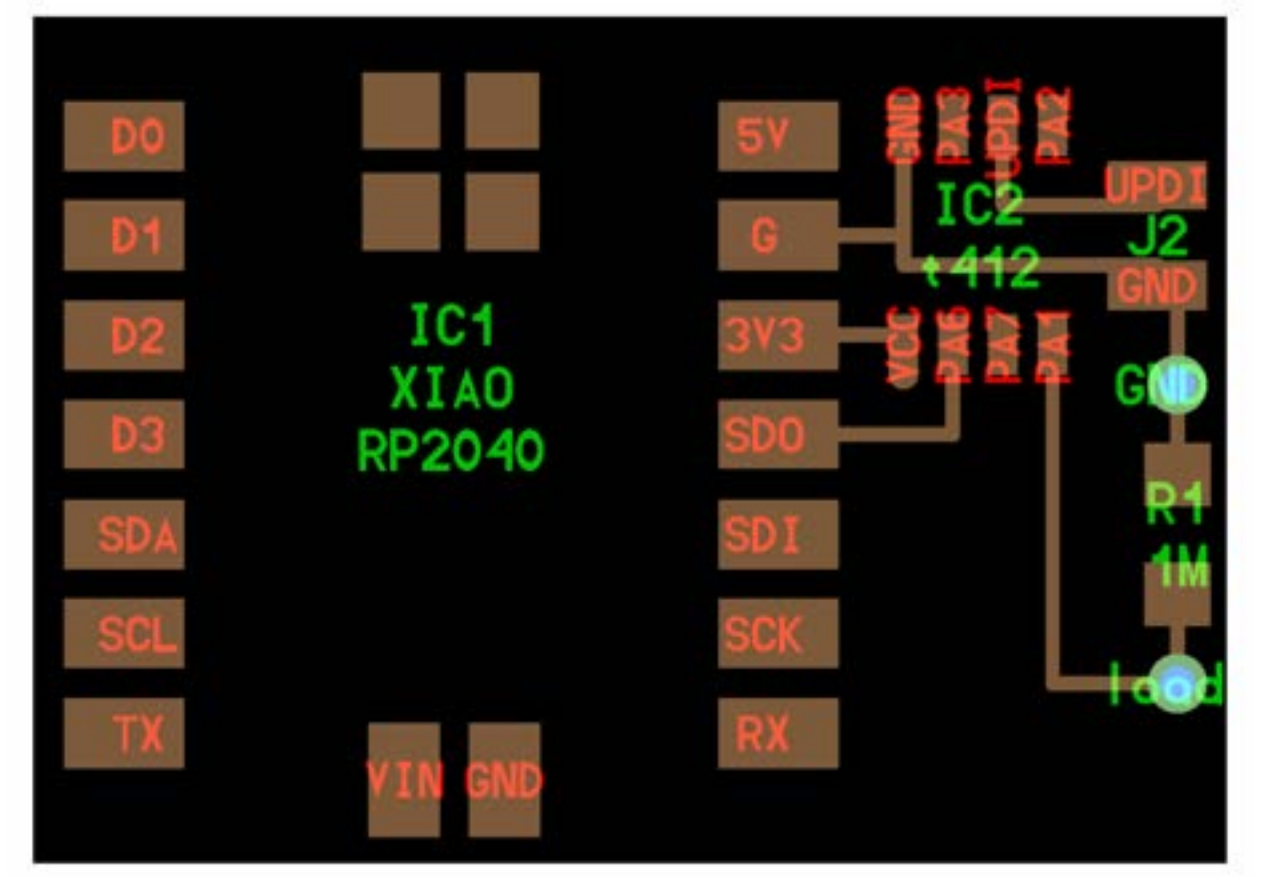

You said:

This is the one I was modelling after

ChatGPT said:

Your PCB layout is inspired by the second image, which seems to be optimized for **step response sensing**. Here's how yours compares and what adjustments you might need:

# Key Features of the Reference PCB (Second Image)

✓ Dedicated Large Touch Pads – The four brown squares likely act as the capacitive touch pads.

**✓** Series Resistor  $(1M\Omega)$  – This is crucial for step response sensing, as it helps form an RC circuit to measure capacitance changes.

✓ Direct Connections to Microcontroller – The touch pads seem to be routed directly to the microcontroller pins.

✓ Separate Ground Traces – Ensures better isolation and signal integrity.

### Issues in Your PCB (First Image)

• **No Large Touch Pads Visible** – The step response method requires conductive areas for sensing.

Trace Routing Could Be Optimized – Ensure each pad connects directly to a sensing pin.
 Check Resistor Placement – The 1MΩ resistor in the reference board is essential for signal stability.

Ground Plane Consideration – If there is a full ground plane under the touch pads, it might reduce sensitivity.

### **Next Steps for Your PCB**

Add Large Copper Touch Pads – Similar to the four squares in the reference design.

**Include a 1M** $\Omega$  Resistor for Each Pad – To properly detect capacitance changes.

**Ensure Direct Connection to Sensing Pins** – Keep traces short and isolated.

**Adjust Ground Plane if Needed** – Avoid placing it **directly under touch pads** to improve detection.

Would you like help modifying your PCB layout to include these improvements?

You said:

J1 and J2 will be conneted to bigger copper sheets using alligator clips

ChatGPT said:

That makes sense! If **J1** and **J2** will be connected to **larger external copper sheets** via alligator clips, then your PCB is essentially acting as an interface for the step response circuit. Here are some key considerations to ensure it works well:

# 1. Ensuring Good Step Response Sensing

✓ Copper Sheets as Touch Pads – Since J1 and J2 are your sensing points, make sure the external copper sheets are large enough for reliable capacitive detection.

✓ Direct Connection to Microcontroller – Ensure J1 and J2 are properly routed to the step response sensing pins of the RP2040.

# 2. Improving the PCB for Step Response

Use a 1MΩ Resistor – You already have R1 (1MΩ) in your design, which is great! It forms the necessary RC circuit for step response sensing.

Minimize Noise on J1 & J2 Traces – Keep the traces from J1 and J2 as short as possible to avoid noise and interference.

• Avoid Ground Planes Near J1/J2 – A ground plane under the traces or near J1 and J2 can affect sensitivity.

# 3. Mechanical & Electrical Considerations

Secure Alligator Clips – Ensure J1 and J2 have enough pad area or a proper through-hole to allow secure clipping.

**Check Contact Resistance** – Alligator clips can introduce slight resistance; make sure the connection is firm.

**Test with Different Copper Sheet Sizes** – Larger sheets will have **higher capacitance**, which might affect sensitivity. Adjust if needed.

# **Final Thoughts**

Your approach is valid, and **with proper tuning**, it should work well for your interactive "Connect the Dots" project! Have you tested step response sensing with alligator clips yet, or do you need help with code for the RP2040?

You said:

Would this code work: # # hello.load.RP2040.py # # receive, filter, and forward step response # # Neil Gershenfeld 9/7/24 # # This work may be reproduced, modified, distributed, # performed, and displayed for any purpose, but must # acknowledge this project. Copyright is retained and # must be preserved. The work is provided as is; no # warranty is provided, and users accept all liability. # # install MicroPython # https://micropython.org/download/RPI\_PICO/ # from machine import Pin import rp2 baud = 115200 rx = Pin(3,Pin.IN,Pin.PULL\_UP) @rp2.asm\_pio(autopush=True, push\_thresh=8, in\_shiftdir=rp2.PIO.SHIFT\_RIGHT, fifo\_join=rp2.PIO.JOIN\_RX) def uart\_rx(): wait(0,pin,0) # wait for start bit set(x,7) [10] # load bit counter, delay into middle of first bit label("loop") # bit loop in\_(pins,1) # read data jmp(x\_dec,"loop") [6] # 8 cycles total uart = rp2.StateMachine( 0,uart\_rx,freq=8\*baud, in\_base=rx, # wait, in jmp\_pin=rx, # jmp ) uart.active(1) filt = 1e6 filtmin = filt eps = 0.5 result = "" while True: c = chr(uart.get() >> 24) if (c == '\n'): filt = (1-eps)\*filt+eps\*int(result) if (filt < filtmin): filtmin = filt print(filt-filtmin) result = "" elif (c != '\r'): result += c

### ChatGPT said:

Your code is a **MicroPython script for an RP2040-based microcontroller** (e.g., the Seeed Studio XIAO RP2040), designed to receive, filter, and forward **step response** data. However, there are some **issues** to address:

# Key Issues & Fixes

**1** Pin Selection

• Your rx pin is set to Pin(3, Pin.IN, Pin.PULL\_UP). Ensure you are actually using GPIO 3 for the step response input. Otherwise, change the pin number to match your hardware setup.

### **2** PIO UART Implementation

- Your code attempts to implement UART reception using RP2040's Programmable I/O (PIO).
- However, step response sensing is not a UART signal. Instead, step response requires a GPIO pulse and a timing measurement.
   PIO UART is unnecessary for step response.

### **3** Filtering Mechanism

The filtering formula:

python

```
Copy code
filt = (1-eps) * filt + eps * int(result)
```

- Acts like a low-pass filter, but if eps is too small (0.5 here), it may be slow to update.
- The **filtered minimum (filtmin)** tracks the lowest response over time, but it may not reset properly.

### Indentation Error in elif (c != '\r'):

• The last elif statement needs proper indentation.

# Suggested Fix: Step Response Without UART

Since **step response** is a capacitive measurement, it's better to use **GPIO timing** instead of UART. Here's a **simplified version** using MicroPython:

```
python
Copy code
from machine import Pin
import time
# Define input/output pins
send = Pin(2, Pin.OUT) # Excitation pulse
receive = Pin(3, Pin.IN) # Sense response
def step_response():
    send.value(1) # Send pulse
    start = time.ticks_us() # Start timer
    while receive.value() == 0:
        pass # Wait for response
    duration = time.ticks_diff(time.ticks_us(), start) # Measure
response time
    send.value(0) # Reset pulse
    return duration
while True:
    response_time = step_response()
```

```
print(response_time) # Print capacitance-related value
time.sleep(0.1)
```

# Mow It Works

Send a Pulse → send.value(1)
 Start Timer → start = time.ticks\_us()
 Wait for Response → Loop until receive detects the change
 Measure Time → time.ticks\_diff(time.ticks\_us(), start)
 Return Value → Longer response time = More capacitance

# Why This is Better

✓ No UART needed – Directly measures capacitance-based step response.

✓ More accurate – Uses time-based sensing instead of filtering random UART data.

✓ Easier to Debug – Works with any RP2040 without needing PIO assembly code.

Would you like me to help integrate this with **your PCB setup** and debug your hardware connections?

### You said:

If I use that code with my aPCB will it work?

#### ChatGPT said:

Yes, your **PCB can work with the step response code**, but a few key points need to be **checked and potentially modified** to ensure it works correctly. Let's go through what you need to verify:

# Key Checks for PCB Compatibility

### **1** Pin Connections

- In your PCB, **J1** and **J2** are connected to larger copper sheets using alligator clips. This is **good** because they act as the step response plates.
- However, in my example code, I used:

- send =  $Pin(2, Pin.0UT) \rightarrow Excitation pulse$
- receive =  $Pin(3, Pin.IN) \rightarrow$  Sense input
- Mour PCB must connect these correctly:
  - One pad (J1) should connect to an OUTPUT pin (Excitation).
  - The other pad (J2) should connect to an INPUT pin (Sense).
  - Ensure J1 and J2 are connected to the correct GPIOs on the RP2040.

**2** Resistor (R1 =  $1M\Omega$ )

- Your PCB includes **R1 (1MΩ)** between J2 (Sense) and GND.
- This **is correct** and ensures a proper discharge path for the capacitive sensing.

### **3** Ground Reference

- Your GND connections should be solid. J2 is connected to GND, which is important.
- If the readings are unstable, you might need to **connect your PCB's GND to your body** (e.g., through a wrist strap) when testing.

### **4** Adjust the Pin Numbers in Code

Your PCB likely doesn't use GPIO 2 and 3. **Check which pins you used for J1 and J2** and modify the code accordingly:

```
python
Copy code
send = Pin(YOUR_J1_PIN, Pin.OUT)
receive = Pin(YOUR_J2_PIN, Pin.IN)
```

```
•
```

### **5** Debugging the Response Time

• If the **response values seem wrong**, try adjusting the **resistor value** (e.g., use **10MΩ instead of 1MΩ**) to make the step response more noticeable.

• If you get no response at all, verify the PCB traces are correctly routed.

# 🔧 Final Steps

Update the pin numbers in the code to match your PCB.
 Upload the MicroPython script to the RP2040 on your PCB.
 Check if the response time changes when touching the copper plates.
 If needed, adjust the resistor value and ground reference.

If you run into issues, I can help you debug further!

You said: Would micropython or c++ be better for this project?

### ChatGPT said:

For your interactive "Connect the Dots" project using step response sensing, C++ (Arduino) is the better choice. Here's why:

# 🔽 Why C++ (Arduino) is Better

• Lower Latency & Faster Execution:

- Step response measurements require precise timing.
- MicroPython has more overhead, while C++ runs closer to the hardware.

### • More Precise GPIO Control:

- You may need interrupts or precise timing for reliable touch sensing.
- C++ (via Arduino or bare-metal programming) gives you more control.

### • Better Library Support for RP2040:

• The Arduino-Pico core provides well-optimized GPIO, ADC, and sensor functions.

• If you need to integrate LED matrix control, display feedback, or wireless communication, C++ has better libraries.

# 🜠 When to Use MicroPython Instead

If you need rapid prototyping and want to quickly test the step response concept.
 If you are comfortable debugging in Python and don't mind slightly slower response times.

**If you don't need extreme timing precision** (e.g., basic step response detection without filtering).

# Sinal Recommendation

Use MicroPython for quick testing. Switch to C++ for the final version to get better speed and precision.

Would you like help writing a C++ version of the step response code?

You said:

Yes

ChatGPT said:

Here's a **C++ (Arduino) version** of the step response code for your RP2040-based PCB. This will measure the step response between two electrodes (J1 and J2), filter the data, and output it via serial for debugging.

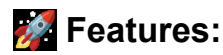

- Uses digital pulses and timing to measure capacitance.
- Filters readings to remove noise.
- Outputs values for real-time monitoring.
- Can be extended for LED control & feedback.

# C++ Step Response Code for RP2040

```
cpp
Copy code
#define SEND_PIN 2 // Connect to J1 (Tx electrode)
#define RECEIVE_PIN 3 // Connect to J2 (Rx electrode)
// Filtering parameters
float filt = 1e6;
float filtmin = 1e6;
float eps = 0.5;
void setup() {
    Serial.begin(115200);
    pinMode(SEND_PIN, OUTPUT);
    pinMode(RECEIVE_PIN, INPUT);
}
void loop() {
    long startTime, responseTime;
    // Send a HIGH pulse to charge the electrode
    digitalWrite(SEND_PIN, HIGH);
    delayMicroseconds(10); // Small delay to charge
    // Start timing
    startTime = micros();
    while (digitalRead(RECEIVE_PIN) == LOW) {
        // Wait for the charge to propagate
    }
    responseTime = micros() - startTime;
    // Low-pass filtering
    filt = (1 - eps) * filt + eps * responseTime;
    if (filt < filtmin) {</pre>
        filtmin = filt;
    }
    // Print step response value
    Serial.println(filt - filtmin);
```

```
// Small delay before next measurement
  delay(10);
}
```

# How It Works:

- 1. Send Pulse: SEND\_PIN briefly charges the electrode.
- 2. **Measure Response**: RECEIVE\_PIN waits for the charge to be detected.
- 3. **Time Measurement**: The **time difference** between the pulse and detection is the **step response value**.
- 4. Filter the Data: Removes noise for more stable readings.
- 5. **Output via Serial**: Allows debugging and real-time monitoring.

# Rext Steps

- Test with Serial Monitor to visualize values.
- Map readings to LED colors:
  - $\circ \quad \text{Correct touch} \rightarrow \text{Green LED}$
  - Wrong touch  $\rightarrow$  Red LED blink
- Add screen feedback to display instructions.

Would you like help integrating LED control and screen feedback?

### You said:

In the second example picture, are the gnd and load circles through hole

#### ChatGPT said:

Yes, in the second example picture, the **GND and LOAD circles** appear to be **through-hole pads**. Here's why:

### 1. Visual Cues

- They are marked with green, which often indicates exposed copper or plated through-holes in PCB design software.
- They have a distinct circular shape, commonly used for **through-hole components** or **test points**.

### 2. Fab Academy Step Response Designs

- Many Fab Academy step response PCBs use through-hole pads for connecting alligator clips to larger copper sheets.
- The **J1** and **J2** connectors are likely surface-mount pads, but **GND** and **LOAD** seem intended for through-hole connections.

### How to Verify in KiCad?

- Open the PCB layout in **KiCad PCB Editor**.
- Select the GND or LOAD pad and check its properties:
  - If it has a **hole size**, it's through-hole.
  - If it's just a copper pad with no drill, it's surface mount.

Would you like to modify your design to ensure they are through-hole?

You said:

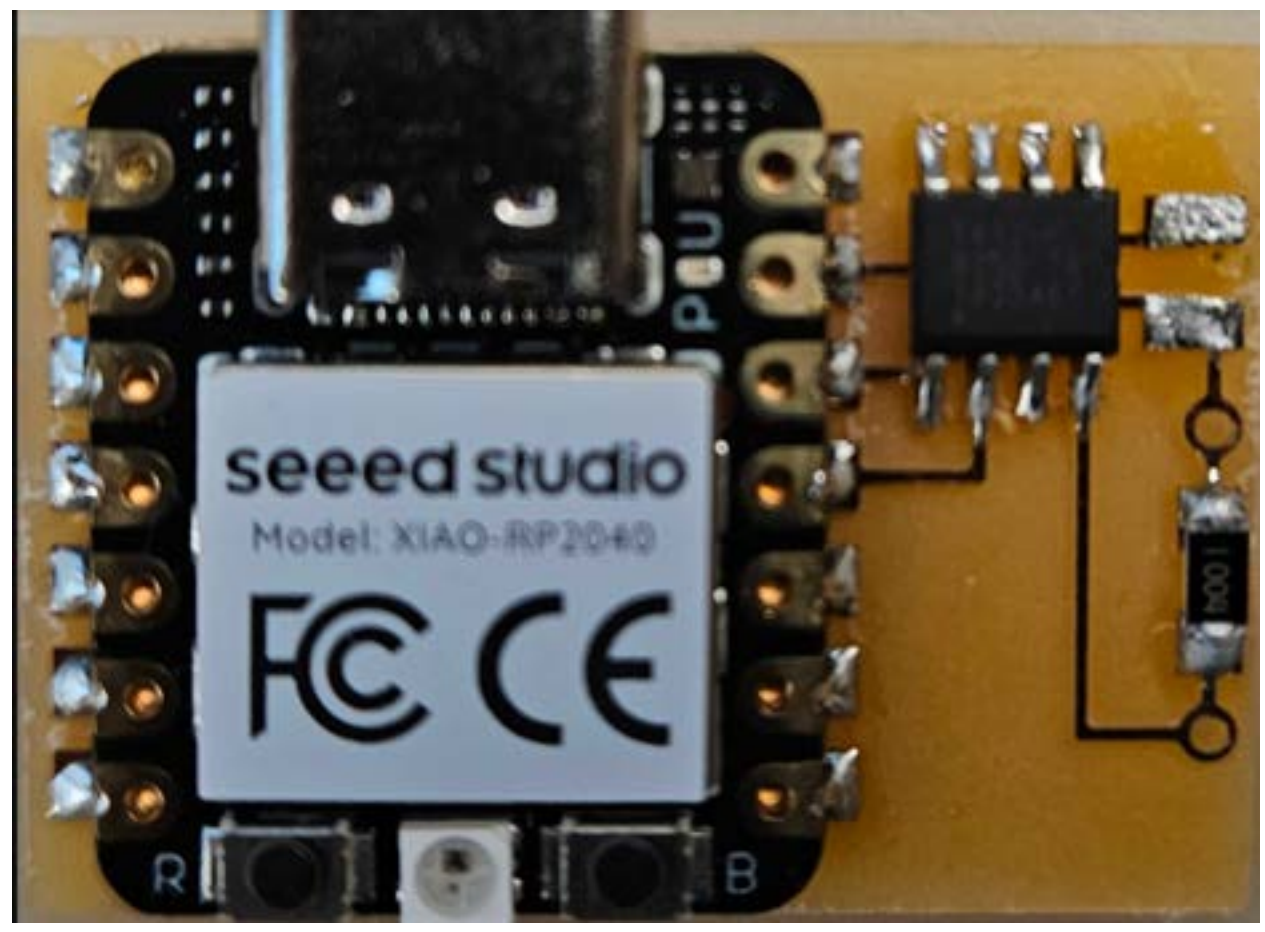

It doesnt look through hole

#### ChatGPT said:

You're right! From the image, **GND and LOAD do not appear to be through-hole**. They look like **surface-mount pads** rather than plated through-holes.

If you're planning to attach **alligator clips** to larger copper sheets, through-holes might be more secure. **Would you like to modify your PCB design to make those pads through-hole?** I can guide you on how to do that in KiCad!

### Chat 5:

Characterize the design rules for your in-house PCB production process: document feeds, speeds,

#### ChatGPT said:

For in-house PCB production, design rules depend on the capabilities of your milling machine, etching process, or other fabrication methods. Here are key parameters to characterize:

### 1. General Design Rules

- Minimum Trace Width: Typically 0.2 mm (8 mils) or more, depending on milling tool size.
- **Minimum Trace Clearance:** At least 0.2 mm (8 mils) between traces, ensuring no short circuits.
- **Minimum Drill Size:** Usually 0.4 mm (16 mils) for mechanical drills, but varies with bit availability.
- Pad Size: Should be at least 0.8 mm larger than the hole size for proper annular ring.
- **Board Thickness:** Commonly 1.6 mm, but can vary (e.g., 0.8 mm for thin PCBs).

# 2. Feeds and Speeds for PCB Milling

- Spindle Speed: 10,000 30,000 RPM (depends on material and tool).
- Feed Rate: Typically 100 500 mm/min, depending on tool size and depth.
- Cut Depth per Pass: 0.1 0.2 mm for accuracy without excessive tool wear.
- Milling Bit Type: 0.1 mm 0.5 mm V-bits for fine traces, end mills for cutouts.

### 3. Drilling Parameters

- Drill Speed: 20,000 60,000 RPM (depending on bit size and material).
- Drill Feed Rate: 50 200 mm/min to prevent breakage.
- **Peck Drilling:** Recommended for deep holes to clear debris.

# 4. PCB Etching (if applicable)

- **Etchant Type:** Ferric chloride (FeCl<sub>3</sub>) or ammonium persulfate.
- Etching Time: 5-15 minutes, depending on solution strength.
- Minimum Feature Size: Typically 0.3 mm (12 mils) for reliable etching.

### 5. Solder Mask & Silkscreen

- Minimum Text Size: 1 mm height, 0.15 mm stroke width.
- Clearance Between Silkscreen and Pads: At least 0.2 mm.

# 6. Component Placement and Design Considerations

- SMD Component Spacing: At least 0.2 mm between adjacent pads.
- Through-Hole Components: Ensure enough spacing for easy soldering.
- **Copper Pour Clearance:** 0.5 mm from traces to avoid unintentional shorts.

These rules should be tested with your specific setup to optimize production quality. Do you need recommendations for a specific machine or workflow?

40

You said: othermill milling machine speeds and feeds

ChatGPT said:

For the **Bantam Tools Othermill** (including Othermill Pro), the recommended **speeds and feeds** depend on the **material** and **tool size**. Below are the general parameters for milling **FR1 PCB material** (commonly used for in-house PCB prototyping).

# General Settings for PCB Milling (FR1) on Othermill

### **Trace Isolation and Routing**

| Tool Size       | Spindle Speed<br>(RPM) | Feed Rate<br>(mm/min) | Plunge Rate<br>(mm/min) | Cut Depth per<br>Pass (mm) |
|-----------------|------------------------|-----------------------|-------------------------|----------------------------|
| 0.1 mm<br>V-bit | 16,000 - 20,000        | 80 - 120              | 40 - 60                 | 0.05 - 0.1                 |
| 0.2 mm<br>V-bit | 16,000 - 20,000        | 100 - 200             | 60 - 80                 | 0.05 -                     |

### 40

### You said:

do it for 1/32 inch and 1/64 inch and 1/16 inch and engraving bits

ChatGPT said:

Here are the recommended **speeds and feeds** for the **Bantam Tools Othermill** when milling **FR1 PCB material** using **1/32**", **1/64**", **1/16**" end mills, and engraving bits:

# Speeds & Feeds for Othermill (FR1 PCB Material)

| Tool Size                            | Spindle<br>Speed (RPM) | Feed Rate<br>(mm/min) | Plunge Rate<br>(mm/min) | Cut Depth per<br>Pass (mm) |
|--------------------------------------|------------------------|-----------------------|-------------------------|----------------------------|
| 1/64" (0.0156") End<br>Mill          | 16,000 -<br>20,000     | 100 - 200             | 50 - 100                | 0.1                        |
| 1/32" (0.0313") End<br>Mill          | 16,000 -<br>20,000     | 200 - 400             | 75 - 150                | 0.2                        |
| 1/16" (0.0625") End<br>Mill          | 16,000 -<br>20,000     | 400 - 600             | 100 - 200               | 0.3 - 0.5                  |
| Engraving Bit (V-bit,<br>30° or 60°) | 16,000 -<br>20,000     | 80 - 150              | 40 - 80                 | 0.05 - 0.1                 |

### Additional Notes:

- **1/64" (0.0156")**: Used for **fine trace isolation** and small detailed cuts. Requires a shallow cut depth to avoid breaking.
- **1/32" (0.0313")**: Common for **trace isolation and small routing features**. Deeper cuts possible.
- 1/16" (0.0625"): Best for board cutouts and large clearances.
- Engraving Bit: Ideal for fine detail work; cut depth varies depending on the desired isolation width.

Would you like any adjustments based on your specific PCB design?

40

### You said:

can you make this a table using markdown format

### ChatGPT said:

Sure! Here's the table formatted in Markdown:

```
markdown
Copy code
### Speeds & Feeds for Othermill (FR1 PCB Material)
| Tool Size
                    | Spindle Speed (RPM) | Feed Rate
(mm/min) | Plunge Rate (mm/min) | Cut Depth per Pass (mm) |
-|-----|
| **1/64" (0.0156") End Mill** | 16,000 - 20,000 | 100 - 200
         | 0.1
| 50 - 100
| **1/32" (0.0313") End Mill** | 16,000 - 20,000 | 200 - 400
| 75 - 150 | 0.2
| **1/16" (0.0625") End Mill** | 16,000 - 20,000 | 400 - 600
| 100 - 200 | 0.3 - 0.5
| **Engraving Bit (V-bit, 30° or 60°)** | 16,000 - 20,000 | 80 - 150
| 40 - 80
         0.05 - 0.1
```

This should display properly in Markdown-supported editors, GitLab, or your MkDocs documentation. Let me know if you need any modifications!

You said: what is feeds

### ChatGPT said:

In CNC milling, **feeds** refer to the speed at which the cutting tool moves through the material. The main types of feeds include:

- 1. Feed Rate (mm/min or in/min) The linear speed at which the cutting tool moves across the workpiece.
- Plunge Rate (mm/min or in/min) The speed at which the tool moves downward into the material.
- 3. Cut Depth per Pass (mm or in) How deep the tool cuts into the material per pass.

These settings are important because they affect **cutting quality, tool wear, and milling efficiency**. If the feed rate is too high, the tool might break or leave rough edges. If it's too slow, the milling process takes longer than necessary.

Would you like recommendations for adjusting feeds for specific materials?

### Chat 6:

What is the net To create a copper rectangle (a filled area) on a PCB in KiCad, use the "Add Filled Zone" tool (Ctrl+Shift+Z), select the desired layer and net, then draw the rectangular outline. Here's a more detailed breakdown: 1. Open the PCB Editor: Ensure you have the PCB editor (pcbnew) open in KiCad. 2. Access the "Add Filled Zone" Tool: Click the "Add Filled Zone" tool (it looks like a filled area) on the right toolbar. Alternatively, use the keyboard shortcut: Ctrl+Shift+Z. 3. Set Zone Properties: Layer: Select the copper layer (e.g., F.Cu, B.Cu) where you want the rectangle to be. Net: Choose the electrical net (e.g., GND, VCC) that this copper area will be connected to. Zone Name: Assign a name to the zone for easier identification. Zone Priority Level: Determine the order in which multiple zones on the same layer are filled. Other Options: You can also adjust other settings like clearance, minimum width, pad connection, and thermal relief gap as needed. 4. Draw the Rectangle Outline: Click on the board to start drawing the rectangle's outline. Click on the corners of the rectangle to define its shape. Double-click to finalize the outline. 5. (Optional) Add Cutout Areas: Right-click on the filled zone outline and select "Zones -> Add Cutout Area". Draw a polygon that crosses the edge of the pour to create a cutout. Right-click and choose "Close Zone Outline". 6. (Optional) Duplicate Zone: To add the fill on the other side, right-click on the existing board edge, select "Zone outline", then go to "Zones"->"Duplicate Zone". Select the other copper layer and press "OK". 7. Visualize and Fill the Zone: Click the "Show filled areas in zones" button (the 10th button in the left-side toolbar) to see the filled areas. Run the DRC tool (Ladybug Checkmark in the top toolbar) to fill all your zones.

### ChatGPT said:

It looks like your message got cut off at the beginning. Were you asking about the meaning of "net" in KiCad?

In KiCad, a **net** represents an electrical connection between different components on the PCB. When creating a copper fill (like a ground plane), you must assign it to a specific net, such as **GND** (ground) or **VCC** (power). This ensures the filled zone is electrically connected to the correct parts of your circuit.

Let me know if you need more details!

You said:

yes

### ChatGPT said:

Got it! In KiCad, a **net** is an electrical connection between different components, defined by the schematic. Every pin in the schematic that is electrically connected to another pin shares the same net.

When creating a **copper fill (or filled zone)** on a PCB, you assign it to a **specific net** (e.g., GND, VCC). This means that the copper area will connect only to pads, vias, and traces that belong to that net. This is commonly used for **ground planes** (GND) or **power planes** (VCC) to improve signal integrity and reduce noise.

If a copper zone isn't assigned to a net, it remains **unconnected** and doesn't serve an electrical function.

Let me know if you need more clarification!

### You said:

it says <no net>

### ChatGPT said:

If your copper zone is showing **"<no net>"**, it means the fill is not assigned to any electrical connection. Here's how to fix it in KiCad:

# 1. Check and Assign a Net to the Copper Zone

- Select the "Add Filled Zone" tool (Ctrl+Shift+Z).
- Click on the PCB to start drawing your zone.
- In the **"Zone Properties"** window, under **"Net"**, choose the correct net (e.g., GND, VCC).
- Complete the zone outline and confirm.

# 2. Verify the Zone is Connected to the Correct Net

- If the net list isn't available, update the PCB with "Tools → Update PCB from Schematic" (F8).
- If you still see "<no net>", your footprint pads or traces might not be assigned to a net.

# 3. Check the Connectivity of Components

- Select a pad (e.g., a ground pin) and check its **Net** in the "Selection Properties" panel.
- If the pad also shows "<no net>", the schematic might be missing a connection. Fix it by ensuring proper net assignments in the schematic.

# 4. Run Design Rule Check (DRC)

- Click the Ladybug (DRC Check) icon in the toolbar.
- Look for errors related to unconnected zones or missing nets.

Once assigned correctly, the copper zone should connect properly and no longer show "<no net>". Let me know if you need more help!

### You said:

I dont have a footprint

### ChatGPT said:

If your copper zone shows **"<no net>"** and you don't have any footprints, that means the PCB doesn't have any components or pads assigned to a net yet.

# Fixing the "<no net>" Issue Without Footprints

If you're creating a copper pour without any footprints (like for a test board, antenna, or custom design), try these solutions:

### 1. Manually Assign a Net to the Zone

- Click "Add Filled Zone" (Ctrl+Shift+Z).
- In the "Zone Properties" window, under "Net", select a net (e.g., GND or VCC).
  - If no nets appear, you may need to create them in the schematic first.

### 2. Create a Net in the Schematic

If you're working without components but still need a net:

- 1. Open **Eeschema** (Schematic Editor).
- 2. Add a **power symbol** (e.g., GND or VCC) using the **"Place Power Port"** tool.
- 3. Use a **wire (W key)** to connect power symbols to a pin or a dummy footprint (like a via).
- Annotate and generate a netlist (Tools → Annotate Schematic and Tools → Generate Netlist).

- 5. Update the PCB layout (F8 or "Update PCB from Schematic").
- 6. Now, your net should be available when creating a copper fill.

### 3. Use a Via to Create a Net

If you don't want to use the schematic, you can manually add a **via** and connect the copper zone to it:

- Place a via using the "Add Via" tool (V key).
- Right-click the via  $\rightarrow$  **Properties**  $\rightarrow$  Assign it to a net.
- Now, draw a copper zone and assign it to that net.

If none of these work, let me know what you're trying to do with the copper fill, and I'll guide you further!

Chat 7:

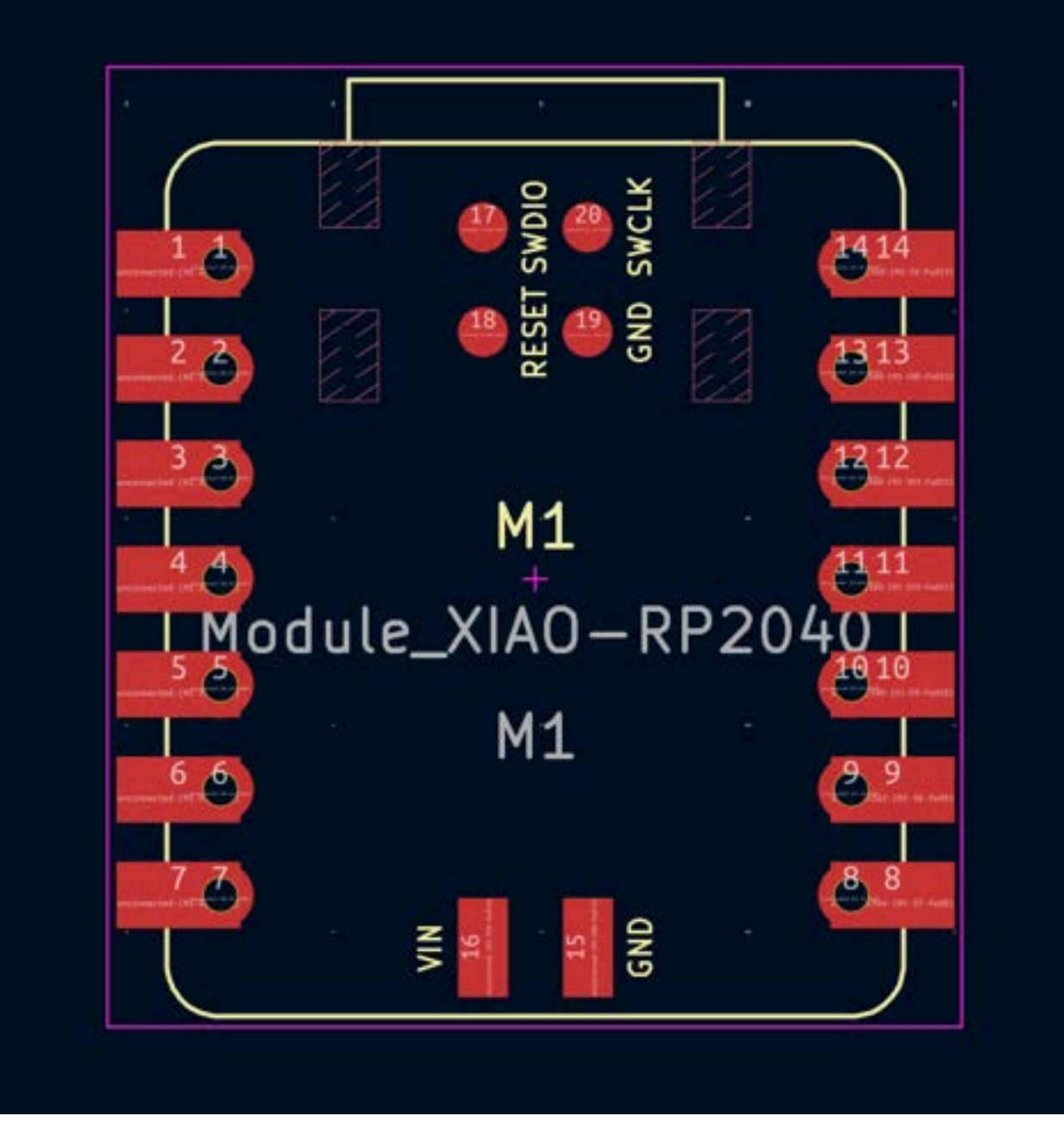

This is what I have compared to what this diagram:

https://academy.cba.mit.edu/classes/input\_devices/step/RP2040/hello.steptime1.RP2040.png shows. What do I do?

### ChatGPT said:

I can analyze the differences if you describe the key issues you're noticing between your PCB layout and the reference diagram. Are certain pins misaligned? Are there missing traces? Let me know what you're struggling with!

### You said: the names are differnet

#### ChatGPT said:

If the pin names on your PCB don't match the reference diagram, here's what you can do:

- 1. **Check the Pinout of the XIAO RP2040** Compare the actual pin functions in the official documentation with both your design and the reference diagram. You may need to rename or reassign pins accordingly.
- 2. **Verify Net Assignments** Open your PCB design software and check if the nets are correctly assigned to the intended functions. If names differ but connections are correct, it might just be a labeling issue.
- 3. **Update the Component Library** If you used a different RP2040 module footprint, it might have different naming conventions. You may need to adjust the footprint or remap your nets.
- 4. **Manually Rename Labels** If the connections are correct but the labels are off, you can edit the text annotations to match the reference.

Would you like help verifying specific pins? You could highlight a few that seem incorrect.

### You said:

40

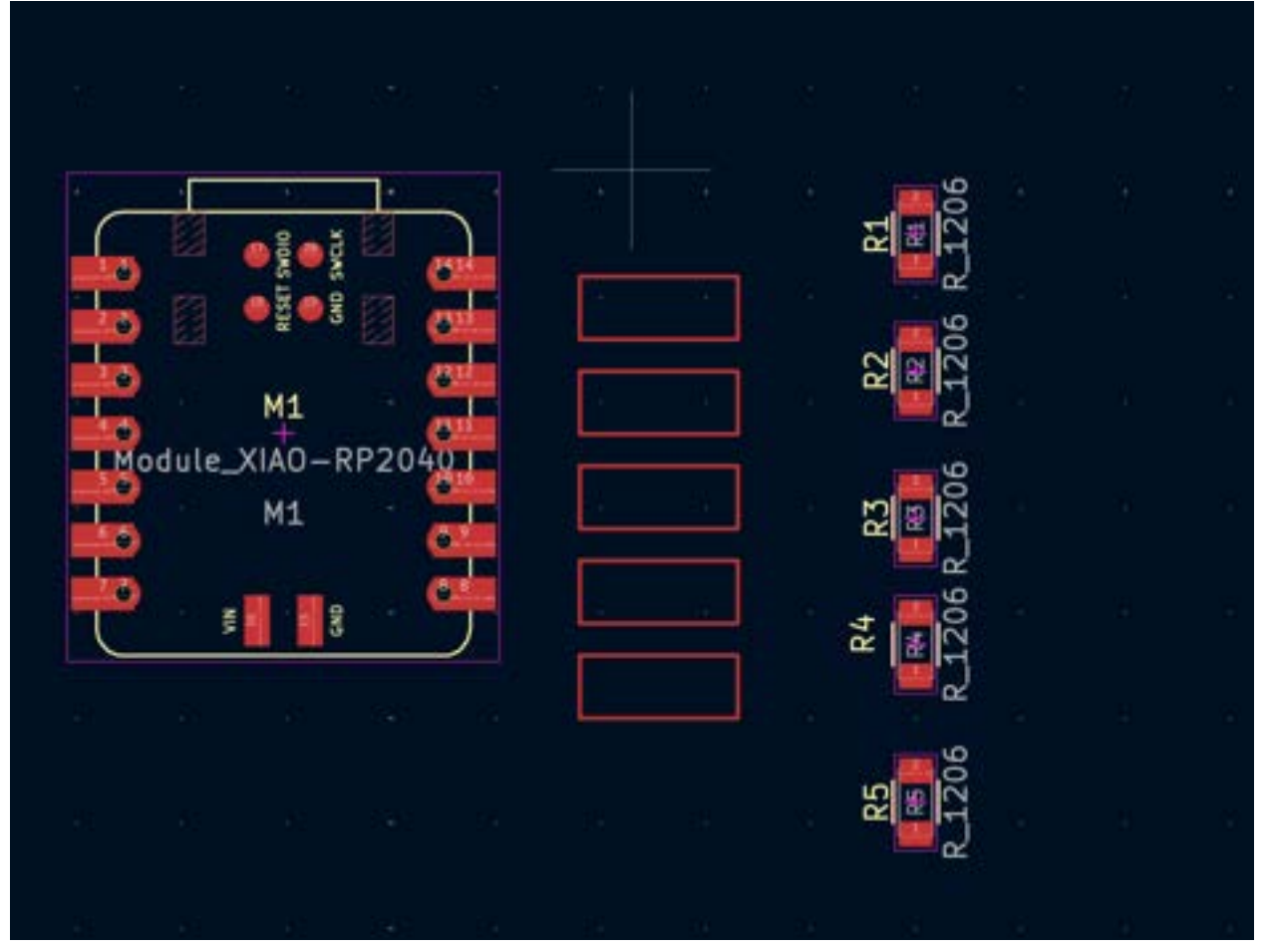

How do I make the red outlined boxes look like the copper pads in https://academy.cba.mit.edu/classes/input\_devices/step/RP2040/hello.steptime1.RP2040.png

### ChatGPT said:

To make the red outlined boxes look like copper pads (as in the reference image), follow these steps in your PCB design software (likely KiCad):

# 1. Ensure They Are Footprints for Copper Pads

- The red outlines suggest these are placeholders for footprints but are not yet assigned to actual copper pads.
- Verify that these are supposed to be **pads** and not just drawn rectangles.

# 2. Assign Copper Pads to These Footprints

- Open the **Footprint Editor** and check if these outlined boxes are footprints for copper pads.
- If not, replace them with appropriate **pad footprints**.

# 3. Change Pad Properties

- Select each red box and edit its properties.
- Ensure the layer is set to "F.Cu" (Front Copper) or "B.Cu" (Back Copper) if needed.
- Change the **pad type** to either **Through-hole** or **Surface Mount**, depending on your design needs.

# 4. Adjust Shape and Size

• If the reference diagram has specific dimensions, adjust the pad width, height, and shape (rectangle or rounded).

# 5. Connect Pads to Nets

• If these pads need to be connected to specific signals, ensure they are assigned to the correct **nets** in your schematic.

Would you like help finding the correct footprint for your design?

### You said:

I can't find the appropriate footprint

### ChatGPT said:

If you can't find the right footprint for the copper pads, you can **create a custom footprint** in KiCad. Follow these steps:

# **1. Open the Footprint Editor**

- In PCB Editor, go to Tools > Footprint Editor.
- Select "New Footprint" and give it a meaningful name (e.g., Copper\_Pad\_Custom).
## 2. Add a Copper Pad

- Click "Add Pad" (shortcut: P).
- In the **Pad Properties**, set the following:
  - **Pad Type**: SMD (for surface mount) or Through-hole if needed.
  - **Shape**: Rectangular or round (match reference diagram).
  - **Size**: Adjust based on the reference diagram's dimensions.
  - Layer: F.Cu (Front Copper).
  - **Connection to Net**: Assign to the correct net (optional).

## 3. Adjust Pad Placement

- Place multiple pads if needed (e.g., for touch sensors or test points).
- Arrange them according to the reference diagram.

## 4. Save and Use the Footprint

- Click File > Save Footprint into a custom library.
- In **PCB Editor**, assign this footprint to the pads in your design.

Would you like help determining the correct dimensions or placement based on your reference?

You said:

| · NAME THE TAX THE TAXE NAME TAXES                                                                                                    | And Parent Press | 199                                                                                                    | I CAR A A A A A A A A A A A A A A A A A A                                                                                                    |
|----------------------------------------------------------------------------------------------------|------------------|----------------------------------------------------------------------------------------------------|----------------------------------------------------------------------------------------------------|
| The Real Participant of the State of the State of the Sta | Etos maine 🛛     | A REAL PROPERTY AND A REAL PROPERTY AND A REAL |                                                                                                    |
|                                                                                                    |                  |                                                                                                    | Answers<br>Advances<br>Advance |

#### Where'd the top toolbar go?

#### ChatGPT said:

It looks like the top toolbar is missing in KiCad. Try these steps to bring it back:

#### 1. Check "View" Menu:

 Go to View > Toolbars and ensure that the necessary toolbars (like "Top Toolbar" or "Main Toolbar") are enabled.

#### 2. Reset Workspace:

• Try **Preferences > Restore Default Layout** to reset KiCad's interface.

#### 3. Restart KiCad:

• Close and reopen KiCad to see if the toolbar reappears.

#### 4. Resize or Drag Toolbars:

• Sometimes, the toolbar might be collapsed. Try dragging from the edges to reveal it.

Let me know if this helps!

40

# You said: connector in kicad where two things are commected

#### ChatGPT said:

In KiCad, if you want to represent a connection between two things (e.g., two wires, a component to a net, or a test pad), you can use several options:

## **1. Direct Wire Connection (Best for Simple Circuits)**

- Use the **Wire Tool** (Place > Wire or shortcut W) to draw a wire between two points.
- If the wire connects two pins or pads, KiCad will treat them as part of the same net.

# 2. Net Labels (For Logical Connections Without Wires)

- Use the Net Label tool (Place > Net Label) to give both connections the same name.
- This makes them electrically connected, even if they're not physically wired.

# 3. Junctions (For Multi-Wire Connections at One Point)

• If two or more wires meet, place a **Junction Dot** (Place > Junction or J) to ensure they are correctly connected.

## 4. Connectors (For Plug-and-Socket Type Connections)

- Use **Connectors** from the KiCad library (Library > Connector\_Generic).
- Place a connector (e.g., CONN\_01x02) and wire its pins to the rest of your circuit.

## 5. Test Points or Copper Pads (For Exposed Connections)

• Use **Test Points** (Library > TestPoint) or **Copper Pads** (Library > SMD Pad) if you need an exposed area for probing or connecting externally.

What kind of connection are you trying to make? I can guide you further based on your specific need!

40

You said: header vs pinheader vs pinsocket

ChatGPT said:

In KiCad (and electronics in general), **headers, pin headers, and pin sockets** refer to different types of connectors used for interfacing components or modules. Here's how they differ:

# 1. Header (General Term)

- A "header" is a broad term for a connector that consists of multiple pins in a row or grid.
- It can be male (pins) or female (sockets).
- Headers are used to connect PCBs, modules, or external devices.

## 2. Pin Header (Male Header)

- A **pin header** refers specifically to a **male** connector with exposed metal pins.
- Usually available in single-row (1xN) or double-row (2xN) configurations.
- Commonly used in Arduino, Raspberry Pi, and other development boards.
- Examples: 2.54mm 1x10 pin header, 2x5 pin header.

## 3. Pin Socket (Female Header)

- A **pin socket**, also known as a **female header**, has holes (sockets) that accept male pins.
- Used for removable connections, like plugging in an Arduino shield.
- Also available in **single-row** or **double-row** formats.
- Examples: 2.54mm 1x8 female header, 2x4 female header.

## **Comparison Summary:**

| Feature           | Header (General)   | Pin Header (Male)                  | Pin Socket (Female)            |
|-------------------|--------------------|------------------------------------|--------------------------------|
| Connector<br>Type | General term       | Male (pins)                        | Female (sockets)               |
| Used for          | Various connectors | Soldered to PCBs, used for jumpers | Used to receive pin<br>headers |

| Common<br>Sizes | Various                   | 1xN, 2xN (e.g., 1x10, 2x5)            | 1xN, 2xN (e.g., 1x8,<br>2x4) |
|-----------------|---------------------------|---------------------------------------|------------------------------|
| Example Use     | Any type of<br>connection | Raspberry Pi GPIO, Arduino<br>headers | Arduino shield sockets       |

## When to Use Which?

- If you need a **permanent connection**, solder a **pin header** to the PCB.
- If you want a **removable connection**, use a **pin socket** on the PCB and insert a pin header.
- If you're just looking for a general connector, "header" can refer to either.

Let me know if you need help selecting the right footprint in KiCad!

#### You said:

i want both pins on the connector to connect to each other

#### ChatGPT said:

If you want both pins on a connector to be electrically connected in **KiCad**, you have a few options:

## 1. Use a Short Circuit (Direct Wire) in the Schematic

- In the schematic editor, place the connector (Pin Header, Pin Socket, or Generic Connector).
- Draw a wire (W shortcut) connecting both pins together.
- Assign them the **same net** (e.g., "GND" or "VCC") so that KiCad treats them as connected.

## 2. Use a Net Label (Logical Connection Without a Wire)

- Assign the **same net label** (Place > Net Label) to both pins in the schematic.
- KiCad will recognize them as connected even without a visible wire.

# 3. Use a Copper Trace in the PCB Layout

- In the **PCB editor**, after importing the netlist, manually draw a **trace** (Route > Route Track) between both pads of the connector.
- This physically connects them with copper.

## 4. Use a Custom Footprint with a Shared Pad

- If you're creating a **custom footprint**, you can define a **single pad** that is shared between two pins.
- Go to **Footprint Editor**, create a pad, and assign it to both pins.

## Which One to Use?

- If you want KiCad to recognize the connection in the schematic, use option 1 or 2.
- If you just want them connected in the PCB layout, use option 3.
- If you're making a custom footprint, use option 4.

Let me know if you need a step-by-step guide on any of these!

40

Chat 8:

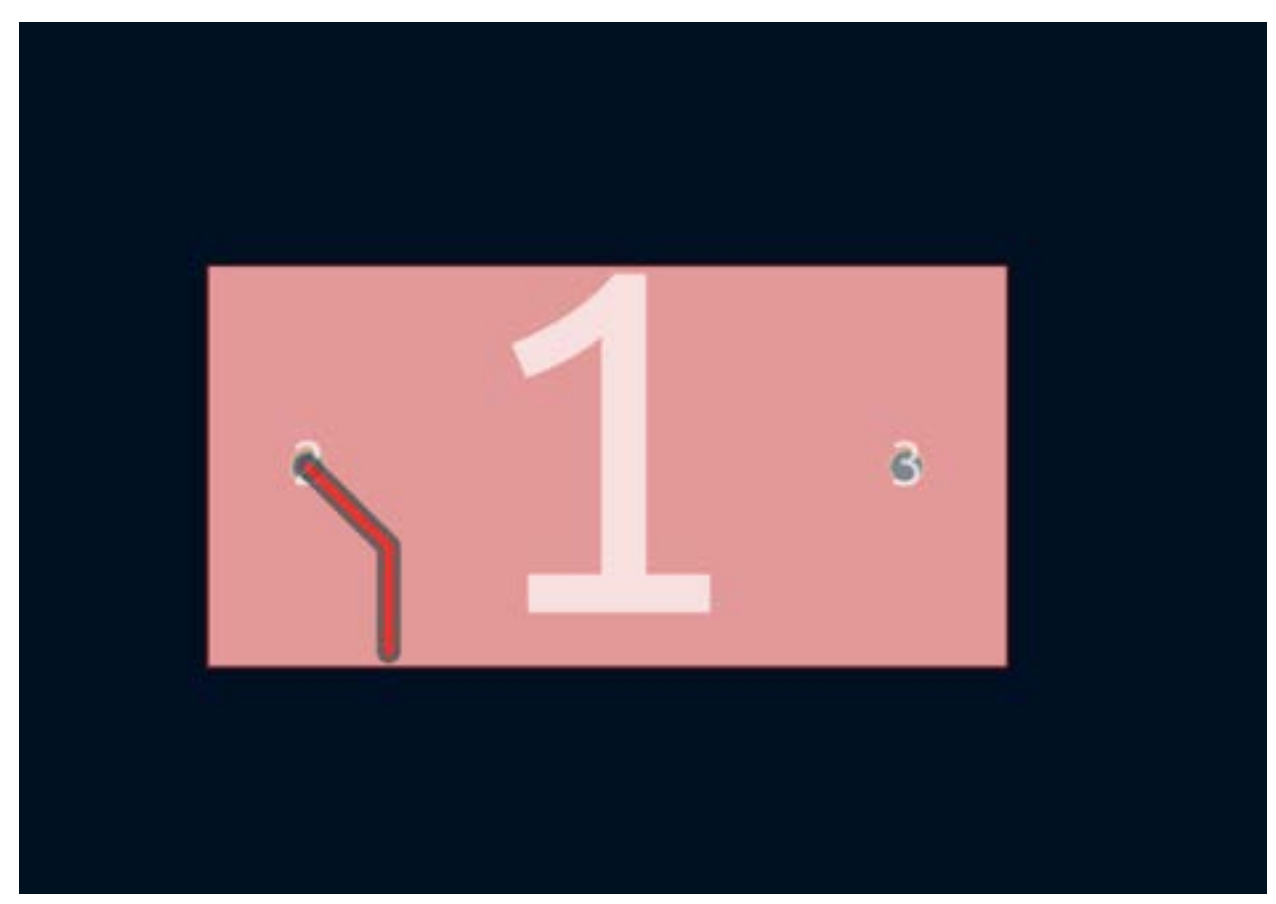

why cant the trace leave the footprint

#### ChatGPT said:

It looks like you're working with a puzzle or a game that involves tracing a path. If the trace cannot leave the footprint, here are a few possible reasons:

- 1. **Game Mechanics** The game might have a rule that restricts movement outside of a predefined path or forces the trace to follow a set trajectory.
- 2. **Collision Detection** There may be an invisible boundary or a snapping mechanism keeping the trace within a certain area.
- 3. **Input Constraints** The tracing might be locked to specific points, requiring a certain sequence or angle to continue.

If you can describe the game or provide more context, I can help troubleshoot further!

2/2 40

You said:

kicad

#### ChatGPT said:

It looks like you're working in **KiCad**, which is an open-source PCB design software. If your trace cannot leave the footprint, here are a few possible reasons and solutions:

## Possible Reasons:

#### 1. Design Rules & Constraints

- The trace might be restricted by **clearance rules** in the **Design Rules Checker** (DRC).
- Check track width settings and clearance in PCB Editor  $\rightarrow$  Design Rules  $\rightarrow$  Net Classes.

#### 2. Footprint Layer Issues

- Ensure you are routing on the correct layer (e.g., **F.Cu** for front copper or **B.Cu** for back copper).
- If the footprint has **copper zones or keep-out areas**, your trace may be blocked.

#### 3. Locked Footprint or Tracks

- The footprint or pads may be **locked**. Right-click on them and check if you can unlock them.
- Also, check if the trace itself is **restricted** by constraints.

#### 4. Net Assignment Mismatch

- If the footprint pads belong to a specific net and your trace doesn't match, routing might be blocked.
- Verify nets in **PCB Editor**  $\rightarrow$  **Nets Inspector**.

## Solutions to Try:

Use "Route  $\rightarrow$  Interactive Router Settings" and enable "Shove Mode" to push traces around obstacles.

Check DRC settings in PCB Editor  $\rightarrow$  Inspect  $\rightarrow$  Design Rules Checker to see any violations.

# If needed, temporarily disable DRC constraints in **Preferences** $\rightarrow$ **PCB Editor** $\rightarrow$ **Interactive Routing**.

If you share more details (like error messages or what footprint you're working with), I can give a more precise fix!

40

You said:

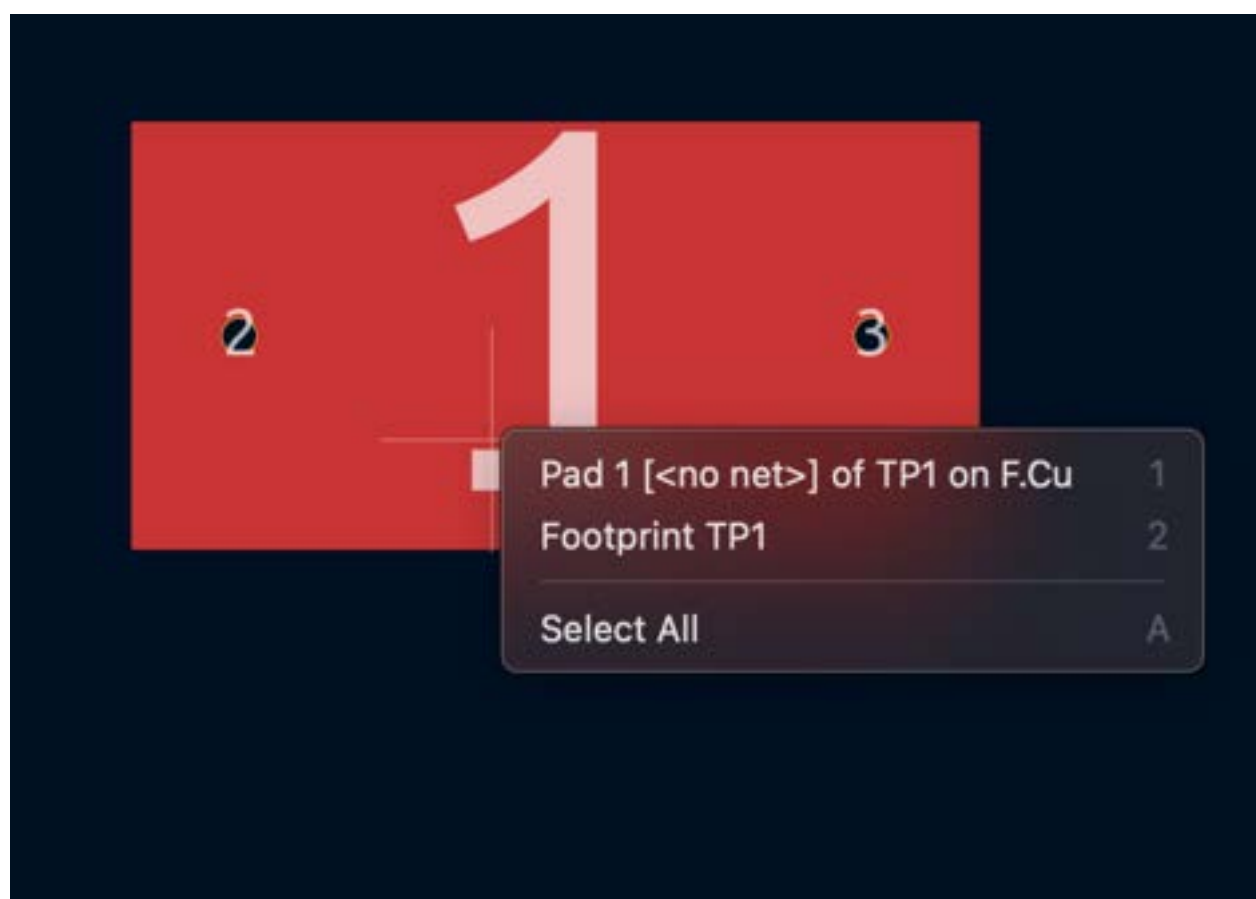

ChatGPT said:

Your issue is likely caused by **Pad 1** having **no assigned net** (<**no** net>). In KiCad, traces must connect pads assigned to a net, so if the pad isn't associated with a net, routing won't extend from it.

## How to Fix It:

- 1. Assign the Pad to a Net:
  - Open the **PCB Editor**.

- Select **Pad 1** and open its properties (E key).
- Assign it to an appropriate net in the **Net field** (or create a new one if needed).
- Click **OK** to save.

#### 2. Check the Schematic:

- If the board is linked to a schematic, go back to **Eeschema**.
- Ensure the pad is connected to a net in the schematic.
- $\circ$  Run "Tools  $\rightarrow$  Annotate Schematics" and "Tools  $\rightarrow$  Assign PCB Nets".
- Re-export the netlist and update the PCB.

#### 3. Update PCB & Try Routing Again:

- In PCB Editor, click "Tools  $\rightarrow$  Update PCB from Schematic".
- Try rerouting from the pad.

After assigning the correct net, your trace should be able to leave the footprint. Let me know if you need more help!

You said:

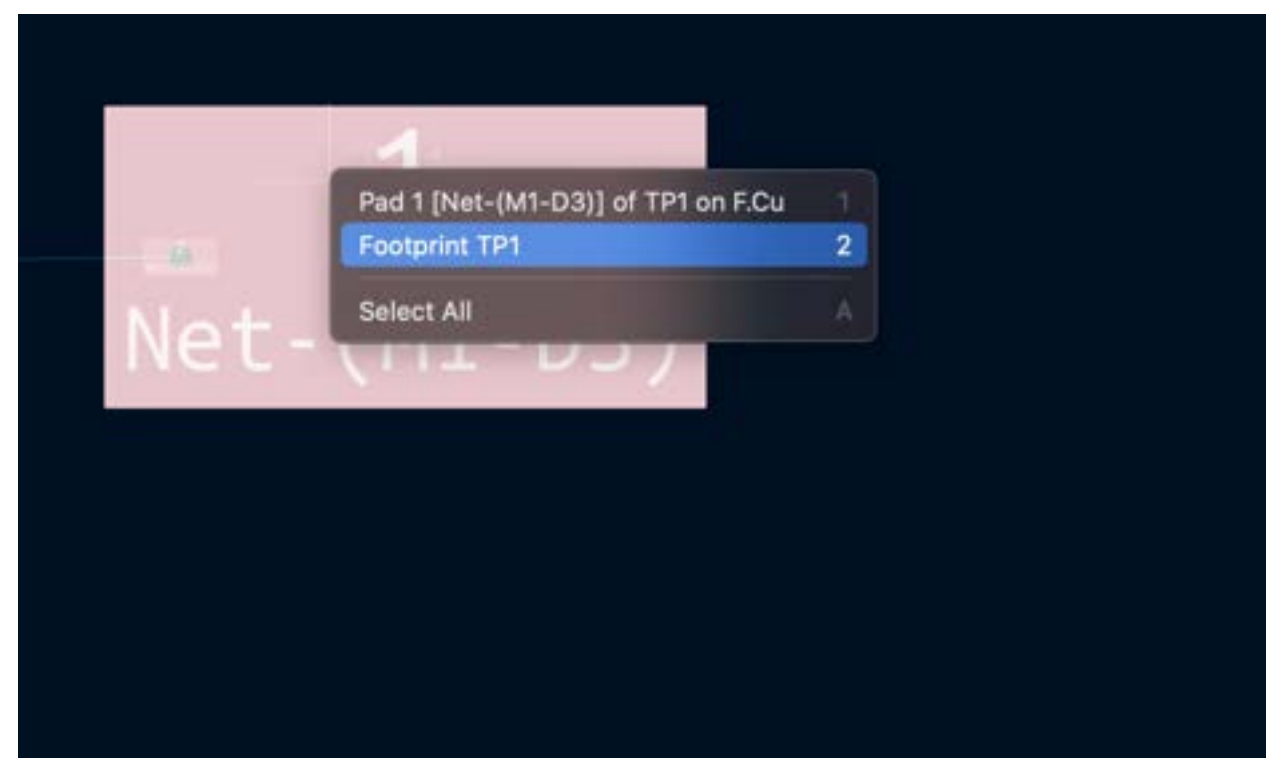

Why is it giving me these options?

#### ChatGPT said:

The options shown in the context menu are standard in **KiCad PCB Editor** when right-clicking on a pad within a footprint. Here's what they mean:

### 1. Pad 1 [Net-(M1-D3)] of TP1 on F.Cu

- This means you selected **Pad 1** of the footprint **TP1**, which is assigned to the net **Net-(M1-D3)** and is on the **front copper layer (F.Cu)**.
- If you want to route a trace, you need to start from this pad, ensuring it connects properly to other pads in the same net.

### 2. Footprint TP1

- This refers to the entire **footprint** (not just the pad).
- Selecting this lets you move, rotate, or edit the footprint itself rather than individual pads.

## Why Are These Options Shown?

KiCad allows you to select different elements in overlapping areas. Since you right-clicked near **Pad 1**, it presents both options:

- Pad 1 (for routing or net assignments)
- **Footprint TP1** (for modifying the component placement)

If you're trying to **route a trace**, ensure you select **Pad 1**, then start drawing the track using the Route tool (X key). If you're unable to start a trace, check:

If the net is properly assigned.

✓ If you're on the correct routing layer (e.g., F.Cu).

If any **design rules** (like clearance) are blocking the trace.

Let me know if you need further troubleshooting!

40